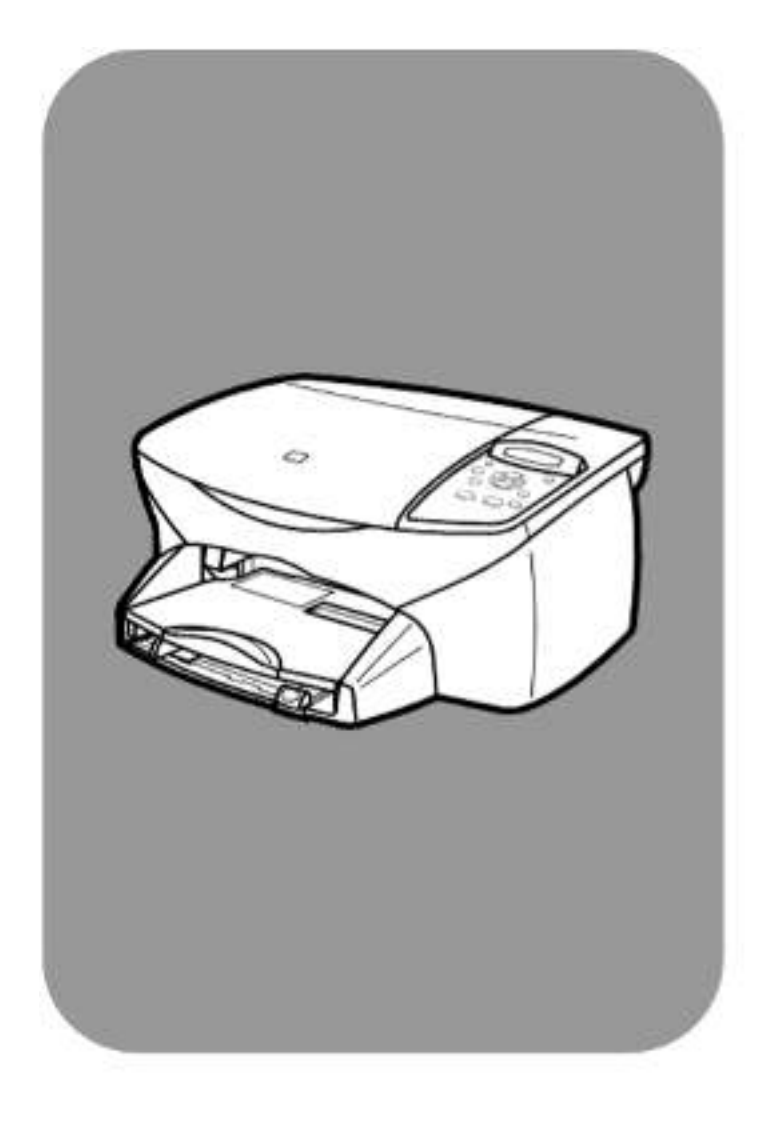

## hp psc 2100 series all-in-one

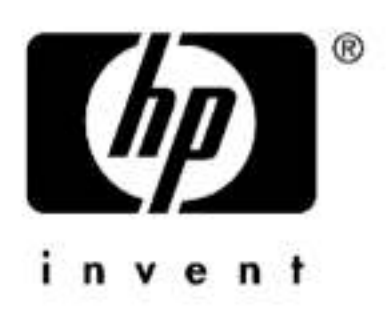

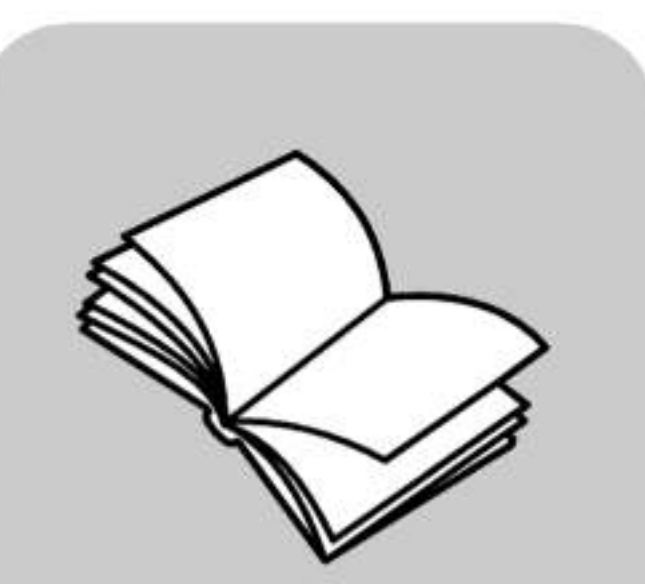

handleiding

© Copyright Hewlett-Packard Company 2002

Alle rechten voorbehouden. Geen enkel gedeelte uit dit document mag worden gefotokopieerd, verveelvoudigd of vertaald naar enige taal zonder voorafgaande schriftelijke toestemming van Hewlett-Packard Company.

In dit product wordt de PDF-technologie van Adobe gebruikt die een implementatie bevat van LZW onder licentie van het VS Patent 4,558,302.

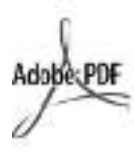

Adobe en het Acrobatlogo zijn gedeponeerde handelsmerken of handelsmerken van Adobe Systems Incorporated in de Verenigde Staten en/of andere landen.

Gedeelten copyright © 1989-2002 Palomar Software Inc. In de HP PSC 2100 Series is technologie voor printerstuurprogramma's opgenomen onder licentie van Palomar Software, Inc. www.palomar.com.

Copyright © 1999-2002 Apple Computer, Inc.

Apple, het Apple-logo, Mac, het Maclogo, Macintosh en Mac OS zijn handelsmerken van Apple Computer, Inc., gedeponeerd in de Verenigde Staten en overige landen.

Publicatienummer: C8644-90217

Eerste uitgave: maart 2002

Gedrukt in de Verenigde Staten, Mexico, Duitsland, Singapore of China.

Windows<sup>®</sup>, Windows NT<sup>®</sup>, Windows ME<sup>®</sup>, Windows XP<sup>®</sup> en Windows 2000<sup>®</sup> zijn in de V.S.-gedeponeerde handelsmerken van Microsoft Corporation.

Intel<sup>®</sup> en Pentium<sup>®</sup> zijn gedeponeerde handelsmerken van Intel Corporation.

#### kennisgeving

De informatie in dit document kan zonder voorafgaande kennisgeving worden gewijzigd en houdt geen enkele verplichting in voor de Hewlett-Packard Company.

Hewlett-Packard kan niet verantwoordelijk worden gehouden voor eventuele fouten in deze documentatie, noch kan er op enige wijze expliciete of impliciete garantie aan dit materiaal worden ontleend, inclusief, maar niet beperkt tot, de impliciete garanties van verkoopbaarheid en geschiktheid voor een bepaald doel.

De Hewlett-Packard Company kan niet aansprakelijk worden gehouden voor enige incidentele of gevolgschade in verband met, of voortvloeiende uit het verstrekken van dit document en de software die hierin wordt beschreven of de prestaties of het gebruik van beide.

**Opmerking:** Informatie over overheidsvoorschriften kunt u vinden in het gedeelte "Technische informatie" van deze handleiding.

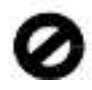

Het is in veel landen wettelijk niet toegestaan de volgende items te kopiëren. U wordt aangeraden bij twijfel eerst contact op te nemen met een juridisch adviseur.

- Regeringspapier of -documenten: - Paspoorten
  - Immigratiepapieren
  - Bepaalde servicepapiersoorten
- Identificatiekenmerken zoals kaarten of insignes
- Regeringsstempels:
- Postzegels
- Postzegets
  Voedselbonnen
- Cheques of concepten opgesteld door regeringsinstellingen
- Papieren valuta, reischeques of postwissels
- Depositobewijzen
- Werk waarop copyright van toepassing is

#### veiligheidsinformatie

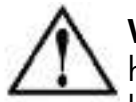

Waarschuwing! Stel het product niet bloot aan regen of andere vochtigheid om het risico van brand of schokken te voorkomen.

Volg altijd basisvoorzorgsmaatregelen voor veiligheid bij het gebruik van dit product. Op deze wijze beperkt u het risico van verwondingen door brand of elektrische schokken.

#### waarschuwing: risico van elektrische schokken

- 1 Lees alle instructies in de setupposter aandachtig door.
- 2 Sluit het apparaat alleen aan op een geaard stopcontact. Neem contact op met een gekwalificeerd elektriciën als u niet weet of het stopcontact is geaard.
- 3 Neem alle waarschuwingen en instructies in acht die op het product zijn aangegeven.
- Ontkoppel dit product van stopcontacten voordat u het reinigt.
- 5 Installeer en gebruik het product niet in de nabijheid van water of wanneer u nat bent.
- 6 Installeer het product op een stevig, stabiel oppervlak.
- 7 Installeer het product op een veilige locatie zodat niemand op het snoer kan staan of erover kan struikelen en het snoer kan beschadigen.
- 8 Als het product niet normaal functioneert, dient u de Help voor het oplossen van problemen te raadplegen.
- 9 Het product is niet uitgerust met onderdelen die door de gebruiker dienen te worden vervangen. Neem voor elke vorm van onderhoud contact op met gekwalificeerd onderhoudspersoneel.
- **10** Gebruik dit product in een goed geventileerde ruimte.

## inhoudsopgave

| 1 | hulp verkrijgen                                                                                                    |
|---|----------------------------------------------------------------------------------------------------|
| 2 | snel aan de slag3uw hp psc gebruiken met een computer5                                                                                                    |
| 3 | originelen en papier laden9originelen laden9papier laden10enveloppen laden12briefkaarten of hagaki-kaarten laden13fotopapier laden14tips voor het laden van andere papiersoorten in de papierlade14de papiersoort instellen16het papierformaat instellen17                                                 |
| 4 | de kopieerfuncties gebruiken.19kopieën maken19speciale kopieertaken uitvoeren22een kopieertaak stoppen26opties voor kopiëren26                                                                                                    |
| 5 | de scanfuncties gebruiken27een origineel scannen28het scannen stoppen29                                                                                                    |
| 6 | hp psc onderhouden31de glasplaat reinigen31de binnenkant van de klep reinigen31de buitenkant reinigen32met inktpatronen werken32fabrieksinstellingen herstellen38de tijd voor de powersave-modus instellen38weergavesnelheid instellen38tijd voor weergavevertraging instellen39optie in instellingsmenu39 |

| 7  | aanvullende installatie-informatie                               | . <b>41</b><br>43<br>44<br>44<br>44 |
|----|------------------------------------------------------------------|-------------------------------------|
| 8  | technische informatie                                            | .47                                 |
|    | systeemvereisten                                                 | 47<br>48<br>40                      |
|    | atdrukspecificaties                                              | 49<br>50                            |
|    |                                                                  | 50                                  |
|    | scanspecificaties                                                | 51                                  |
|    | afmetingen en gewicht                                            | 51                                  |
|    |                                                                  | 5 I<br>5 1                          |
|    | extra specificaties                                              | 52                                  |
|    | richtlijnen voor milieuvriendelijke producten.                   | 52                                  |
|    | veiligheidsvoorschriften                                         | 53<br>55                            |
| 9  | informatie over de garantie                                      | .57                                 |
|    | garantieservice                                                  | 57                                  |
|    | garantie uitbreiden                                              | 57                                  |
|    | beperkte wereldwijde garantieverklaring van hewlett-packard      | 58<br>58                            |
| 10 | ondersteuning verkrijgen voor de hp psc 2100                     | 61                                  |
|    | ondersteuning en andere informatie verkrijgen via het internet 6 | 51                                  |
|    | hp-klantenondersteuning                                          | 61<br>64                            |
|    | hp-distributiecentrum                                            | 66                                  |
|    | index                                                            | 57                                  |

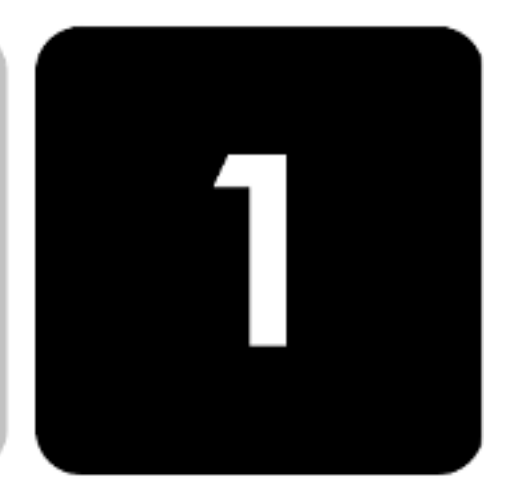

# hulp verkrijgen

| help                                          | beschrijving                                                                                                    |
|-----------------------------------------------|----------------------------------------------------------------------------------------------------|
| Setup-poster                                  | De installatieposter bevat instructies voor de installatie en configuratie van<br>de HP PSC. Controleer of u de juiste poster voor uw besturingssysteem<br>(Windows of Macintosh) gebruikt.                                                                                                    |
| Productrondleiding                            | De rondleiding biedt een korte inleiding op de HP PSC en de mogelijkheden<br>ervan, zodat u er onmiddellijk mee aan de slag kunt. U kunt de rondleiding<br>direct na de installatie van de HP PSC-software volgen. Als u de rondleiding<br>op een later tijdstip wilt volgen, raadpleegt u de online Help voor uw<br>product.                                                                                                    |
| Help bij Foto- en<br>beeldbewerking van<br>HP | <ul> <li>Help bij Foto- en beeldbewerking van HP biedt u gedetailleerde informatie<br/>over het gebruik van de software voor de HP PSC.</li> <li>Voor Windows-gebruikers: Ga naar HP-dirigent en klik op Help.</li> <li>Voor Macintosh-gebruikers: Ga naar HP-dirigent en klik op Help. Klik<br/>vervolgens op Help bij Foto- en beeldbewerking van HP.</li> </ul>                                                                                                    |
| Naslaghandleiding                             | De naslaghandleiding bevat informatie om problemen tijdens het<br>installeren op te lossen en inleidende informatie om u op weg te helpen bij<br>het gebruik van de HP PSC. Verder bevat de naslaghandleiding informatie<br>over het bestellen van onderdelen en accessoires, technische specificaties,<br>informatie over productondersteuning en garantie-informatie.                                                                                                    |
| Help voor het<br>oplossen van<br>problemen    | Als u informatie wilt opvragen over het oplossen van problemen gaat u<br>naar <b>HP-dirigent</b> en klikt u vervolgens op <b>Help</b> . Open het boek Problemen<br>oplossen in Help bij Foto- en beeldbewerking van HP en volg de<br>koppelingen voor het oplossen van algemene problemen en de<br>koppelingen voor de Help voor het oplossen van specifieke problemen<br>voor de HP PSC. Informatie over het oplossen van problemen is ook<br>beschikbaar via de knop <b>Help</b> die in sommige foutberichten wordt<br>weergegeven. |

| help                                           | beschrijving                                                                                                    |  |
|------------------------------------------------|----------------------------------------------------------------------------------------------------|--|
| Hulp en<br>ondersteuning via het<br>Internet   | Als u een Internet-aansluiting hebt, gaat u voor meer informatie naar de<br>website van HP op:<br>http://www.officejetsupport.com<br>Op deze website vindt u ook antwoorden op veelgestelde vragen.                                                                                                    |  |
| Leesmij-bestand                                | Nadat u de software hebt geïnstalleerd, kunt u het bestand Leesmij openen<br>op de cd-rom van de HP PSC 2100 Series of in de programmamap van de<br>HP PSC 2100 Series. Het bestand Leesmij bevat de meest recente<br>productinformatie die niet meer in de naslaghandleiding of online Help kon<br>worden opgenomen. Doe het volgende om het bestand LeesMij te openen:<br><b>Voor Windows</b> : klik op de taakbalk van Windows op <b>Start</b> , wijs naar<br><b>Programma's</b> , of <b>All Programs</b> (XP), wijs naar <b>Hewlett-Packard</b> , vervolgens<br>naar <b>HP PSC 2100 Series</b> en kies <b>Het LeesMij-bestand bekijken</b> .<br><b>Voor Macintosh</b> : ga naar de map <b>HD:Applicaties:HP PSC-software</b> . |  |
| Help in<br>dialoogvensters<br>(alleen Windows) | Voor Windows: als u in een dialoogvenster op Help klikt, wordt informatie<br>weergegeven over opties en instellingen in het dialoogvenster.                                                                                                    |  |

## snel aan de slag

U kunt vele functies ofwel rechtstreeks via het bedieningspaneel uitvoeren of vanuit de HP PSC-software.

Zelfs als u de HP PSC niet op een computer aansluit, kunt u via het bedieningspaneel documenten en foto's kopiëren. U kunt een groot aantal instellingen wijzigen met de knoppen op het bedieningspaneel en het menusysteem.

### functies van het bedieningspaneel

Bekijk de volgende afbeeldingen en kijk naar de locatie van de verschillende knoppen op het bedieningspaneel. U zult in deze les niet alle functies van het bedieningspaneel gebruiken, maar het kan handig zijn om na te gaan waar alle knoppen zich bevinden.

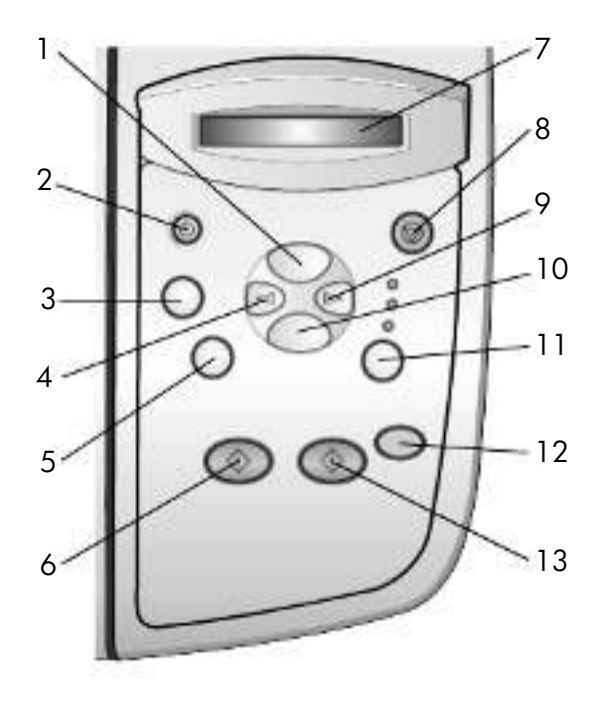

| functie | doel                                                                                                    |
|---------|----------------------------------------------------------------------------------------------------|
| 1       | <b>Opties voor kopiëren</b> : hiermee verkrijgt u toegang tot kopieeropties zoals de papiersoort, het papierformaat, opties voor vergroten/verkleinen en opties voor lichter/donkerder.                                                                                                    |
| 2       | Aan: met deze knop schakelt u de HP PSC in- of uit.                                                                                                    |
| 3       | <b>Setup</b> : hiermee verkrijgt u toegang tot menuopties zoals Scaninstellingen, Rapport afdr. en Onderhoud.                                                                                                    |
| 4       | Pijl links: hiermee kunt u door menu-instellingen en opties bladeren.                                                                                                    |
| 5       | <b>Exemplaren (1-99)</b> : met deze knop kunt u het aantal exemplaren voor<br>deze kopieertaak wijzigen. Deze knop kan samen met de pijltoetsen<br>worden gebruikt om het aantal kopieën te wijzigen.                                                                                                    |
| 6       | <b>Kopiëren starten - Zwart</b> : gebruik deze knop om een zwartwitkopie te maken.                                                                                                    |
| 7       | <b>Venster van bedieningspaneel</b> : hier worden vragen en berichten van het systeem weergegeven.                                                                                                    |
| 8       | <b>Annuleren</b> : gebruik deze knop om een taak te stoppen, een menu te verlaten of het opgeven van knopinstellingen te beëindigen.                                                                                                    |
| 9       | Pijl rechts: hiermee kunt u door menu-instellingen en opties bladeren.                                                                                                    |
| 10      | Enter: gebruik deze knop om de weergegeven instelling op te slaan.                                                                                                    |
| 11      | <b>Kwaliteit</b> : gebruik deze knop om de kwaliteit van een kopie in te stellen op Best, Normaal of Snel.                                                                                                    |
| 12      | <b>Scannen starten</b> : hiermee start u het scannen van een origineel op de<br>glasplaat naar de opgegeven scanbestemming op een Windows- of<br>Macintosh-computer als de HP PSC-software is geïnstalleerd. Als er geen<br>wijziging is aangebracht in de scanbestemming, wordt de afbeelding<br>gescand naar de HP-galerie voor foto- en beeldbewerking (Windows) of<br>naar het venster HP Scannen (Macintosh). |
| 13      | <b>Kopiëren starten - Kleur</b> : gebruik deze knop om een kleurenkopie te maken.                                                                                                    |

### uw hp psc gebruiken met een computer

Als u de HP PSC-software op de computer hebt geïnstalleerd volgens de aanwijzingen op de installatieposter, kunt u alle functies van de HP PSC besturen vanuit HP Director.

wat u moet weten over de hp-dirigent voor foto- en beeldbewerking

U kunt naar HP Director gaan via de snelkoppeling op het bureaublad of wanneer de klep van de HP PSC wordt geopend (alleen Windows).

### voor Windows-gebruikers

- 1 Voer een van de volgende handelingen uit:
  - Dubbelklik op het pictogram van **HP-dirigent** op het bureaublad.
  - Klik op de taakbalk van Windows op Start, wijs naar
     Programma's of All Programs (XP), wijs naar Hewlett-Packard, vervolgens naar hp psc 2000 series en kies HP-dirigent voor fotoen beeldbewerking.
  - Open de klep van de HP PSC.

Deze optie werkt alleen als de HP PSC-software actief is.

- 2 Klik in het vak **Apparaat selecteren** om een lijst met geïnstalleerde HPapparaten weer te geven die door deze software worden ondersteund.
- 3 Selecteer HP PSC 2100.

In Director worden alleen knoppen weergegeven die relevant zijn voor het geselecteerde apparaat.

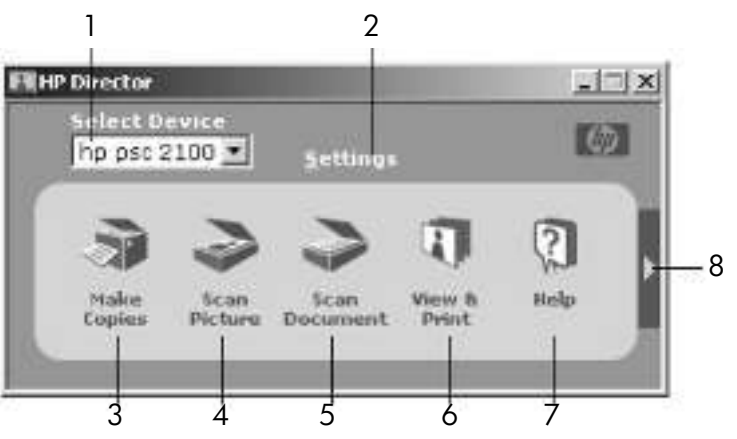

de hp-dirigent voor foto- en beeldbewerking

| functie | doel                                                                                                    |  |
|---------|----------------------------------------------------------------------------------------------------|--|
| 1       | <b>Apparaat selecteren</b> : met deze functie kunt u het gewenste product selecteren in de lijst met geïnstalleerde HP-producten.                                                                                                    |  |
| 2       | <b>Instellingen</b> : met deze functie kunt u verschillende<br>instellingen van het HP-apparaat bekijken of wijzigen,<br>zoals de instellingen voor afdrukken, scannen, kopiëren en<br>afbeelding ontladen.                                                                                                    |  |
| 3       | Kopieën maken: met deze functie geeft u het<br>dialoogvenster Kopiëren weer, waar u de kopieerkwaliteit,<br>het aantal kopieën, de kleur en de grootte kunt instellen en<br>u het kopiëren kunt starten.                                                                                                    |  |
| 4       | <b>Afbeelding scannen</b> : met deze functie scant u een<br>afbeelding en geeft u deze weer in de HP-galerie voor foto-<br>en beeldbewerking.                                                                                                    |  |
| 5       | <b>Document scannen</b> : met deze functie scant u tekst en geeft<br>u deze weer in het geselecteerde<br>tekstverwerkingsprogramma van bestemming.                                                                                                    |  |
| 6       | <b>Bekijken en afdrukken</b> : met deze functie geeft u de HP-<br>galerie voor foto- en beeldbewerking weer, waar u<br>afbeeldingen kunt bekijken en bewerken, de functie<br>HP Creatief afdrukken kunt gebruiken, een fotoalbum kunt<br>maken en afdrukken, een afbeelding per e-mail kunt<br>verzenden, en een afbeelding naar het web kunt ontladen. |  |
| 7       | Help: Met deze functie verkrijgt u toegang tot Help bij Foto-<br>en beeldbewerking van HP, waar u Help-informatie bij de<br>software vindt, een productrondleiding en informatie over<br>het oplossen van problemen.                                                                                                    |  |
| 8       | Klik op deze pijl voor toegang tot knopinfo, waarmee de verschillende opties van Director worden uitgelegd.                                                                                                    |  |

### voor Macintosh-gebruikers

- Voer een van de volgende handelingen uit:
  - Voor OS 9: dubbelklik op het pictogram HP-dirigent op het bureaublad.
  - Voor OS X: dubbelklik op het pictogram **HP-dirigent** op het dok.

In de volgende afbeelding ziet u enkele functies die beschikbaar zijn via de HP-dirigent voor Macintosh. Raadpleeg de legenda voor een korte uitleg van elke functie.

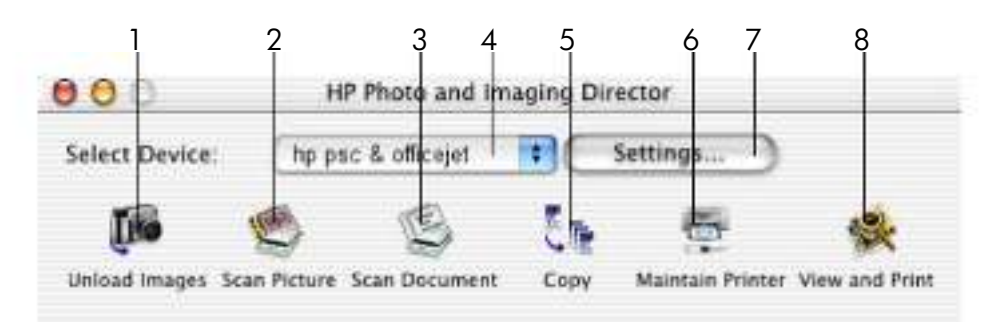

### de Dirigent voor Macintosh

| functie | doel                                                                                                    |
|---------|----------------------------------------------------------------------------------------------------|
| 1       | <b>Afbeeldingen ontladen</b> : hiermee uploadt u afbeeldingen van een fotokaart.                                                   |
| 2       | <b>Afbeelding scannen</b> : hiermee scant u een afbeelding en opent u deze in HP-centrum voor beeldbewerking.                      |
| 3       | <b>Document scannen</b> : hiermee scant u tekst en opent u deze in het geselecteerde tekstverwerkingsprogramma.                    |
| 4       | In deze vervolgkeuzelijst met geïnstalleerde HP-producten kiest u het gewenste product.                                            |
| 5       | Kopieer: hiermee maakt u zwart-wit- of kleurenkopieën.                                                                             |
| 6       | Printer onderhouden: hiermee start u het printerhulpprogramma.                                                                     |
| 7       | <b>Instellingen</b> : hiermee opent u de instellingen van het apparaat.                                                            |
| 8       | <b>Weergeven en afdrukken</b> : hiermee opent u HP-galerie voor<br>beeldbewerking, waar u afbeeldingen kunt weergeven en bewerken. |

hp psc 2100 series

## originelen en papier laden

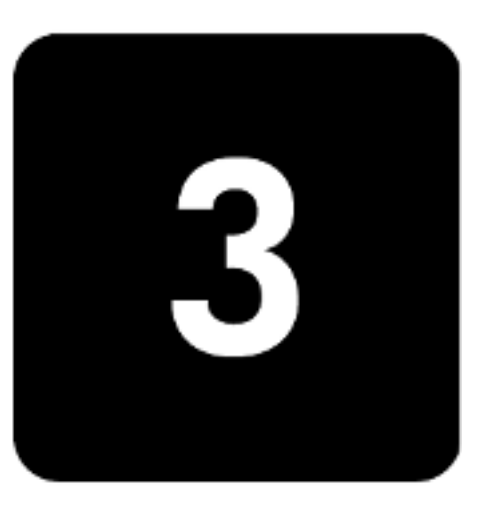

U kunt kopieën maken van de originelen die u op de glasplaat plaatst. U kunt ook afdrukken en kopiëren op een groot aantal verschillende papiersoorten van uiteenlopend gewicht en formaat en op transparanten. Let er echter op dat u altijd de juiste papiersoort kiest, dat het correct is geladen en dat het afdrukmateriaal niet beschadigd is.

### originelen laden

U kunt elk willekeurig origineel kopiëren of scannen door het op de glasplaat te plaatsen.

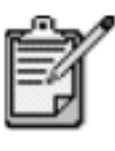

Een groot gedeelte van de opties voor **Vergroten/ Verkleinen**, zoals **Aanpassen aan pagina** of **Poster** functioneren niet goed als de glasplaat of de binnenkant van de klep niet schoon is. Zie **de glasplaat reinigen** en **de binnenkant van de klep reinigen** op pagina 31 voor meer informatie.

 Til het deksel op en plaats het origineel op de glasplaat met de te kopiëren zijde naar beneden tegen de rechterbenedenhoek aan zodat de zijden van het origineel de rechter- en de voorrand raken. Het is belangrijk dat u de hoek rechtsonder gebruikt wanneer u kopieert.

**Tip:** Als u een transparant kopieert (het origineel is afgedrukt op een transparant), plaatst u een blanco vel papier boven op het transparant.

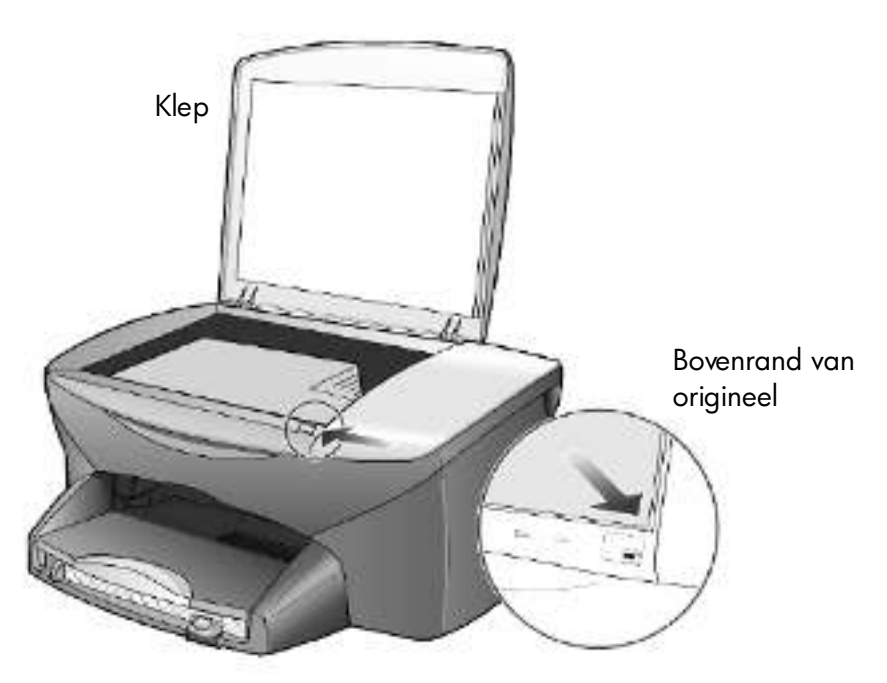

2 Sluit de klep.

## papier laden

Hieronder vindt u de basisprocedure voor het laden van papier. Bij het laden van veel soorten papier, transparanten, briefkaarten en enveloppen moet u op bepaalde zaken letten. Zie **Tips voor het laden van andere papiersoorten in de papierlade** op pagina 14, **enveloppen laden** op pagina 12 en **briefkaarten of Hagaki-kaarten laden** op pagina 13 nadat u deze procedure hebt doorgelezen.

Voor de beste resultaten dient u de papierinstellingen steeds te wijzigen, wanneer u een andere papiersoort kiest. Zie **De papiersoort instellen** op pagina 16 voor meer informatie.

#### De papierlade vullen

1 Verwijder de uitvoerlade en schuif de papierbreedtegeleider en de papierlengtegeleider naar de uiterste stand.

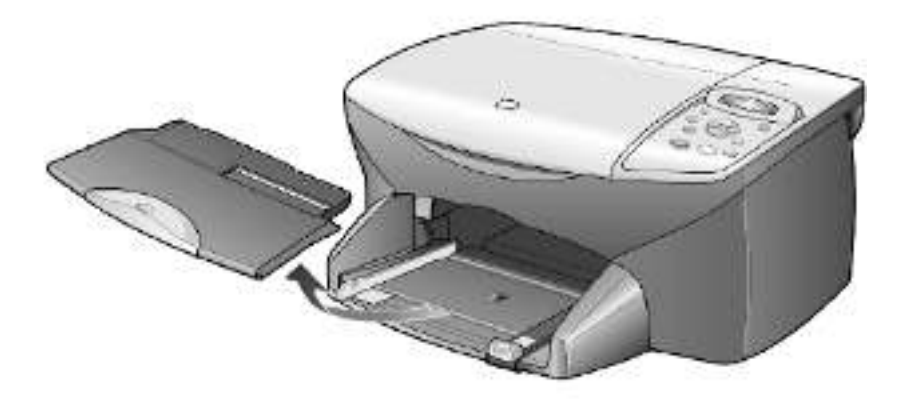

- 2 Stamp het papier aan op een plat oppervlak zodat alle vellen goed zijn uitgelijnd en controleer vervolgens of het papier aan de volgende eisen voldoet:
  - Het papier mag niet gescheurd, stoffig, gekreukeld, gekruld of aan de hoeken gevouwen zijn.
  - De stapel papier moet van dezelfde soort zijn en hetzelfde formaat hebben, tenzij u met fotopapier werkt.
- 3 Plaats het papier met de afdrukkant naar beneden in de papierlade totdat het papier niet verder kan worden ingevoerd. Als u papier met een briefhoofd gebruikt, plaatst u het papier met de bovenkant naar voren in de lade.

Neem niet te veel of te weinig papier. Controleer of de stapel papier meerdere vellen bevat, maar niet uitsteekt boven de bovenkant van de papierlengtegeleider.

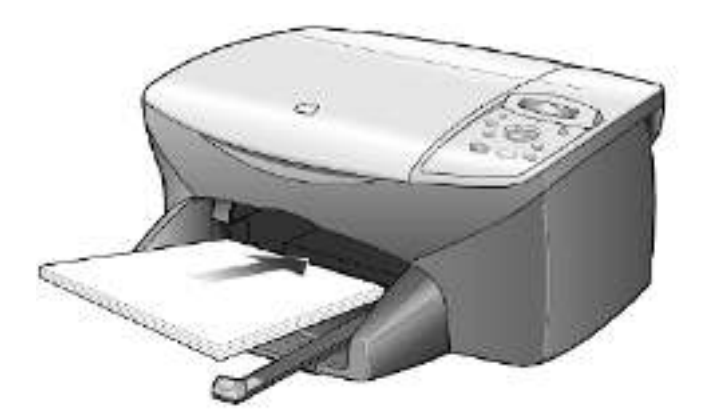

4 Schuif de papierbreedte- en lengtegeleiders tot deze tegen de randen van het papier aankomen. Controleer of de stapel papier plat in de papierlade ligt en onder het lipje van de papierlengtegeleider past.

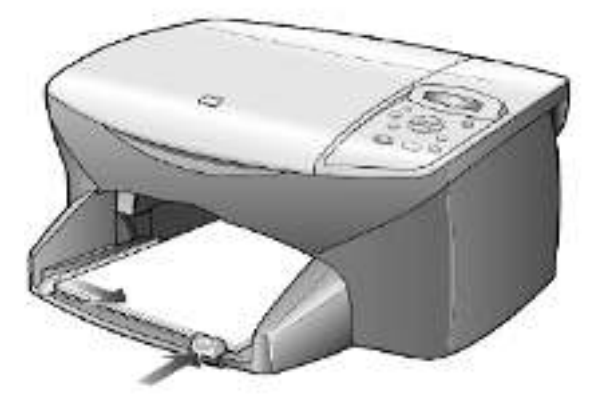

5 Plaats de uitvoerlade terug.

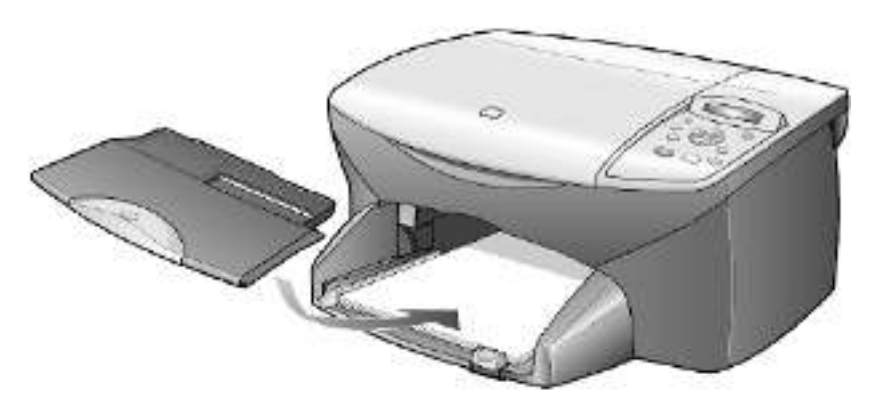

6 Schuif het verlengstuk van de uitvoerlade volledig uit. Zo voorkomt u dat er afgedrukt papier uit de lade valt.

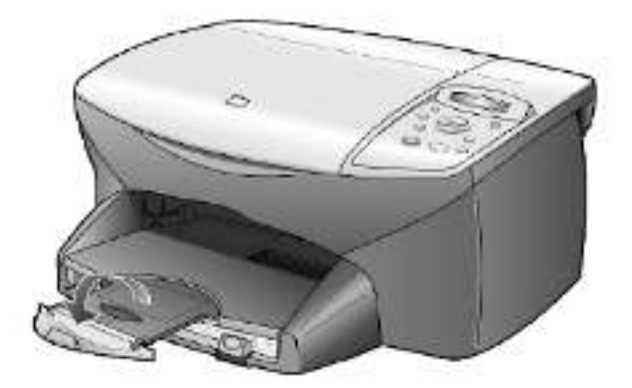

### enveloppen laden

Gebruik de afdrukfunctie van de software om enveloppen af te drukken met de HP PSC. U kunt met de HP PSC op twee manieren enveloppen afdrukken. Gebruik *geen* gladde of gebosseleerde enveloppen of enveloppen met klemmetjes of vensters.

 Als u maar één envelop wilt bedrukken, schuift u de envelop in de envelopinvoer. Deze bevindt zich aan de rechterachterzijde van de uitvoerlade. De envelop moet worden geplaatst met de klep naar boven en aan de linkerzijde, zoals weergegeven in de afbeelding. Schuif de envelop zo ver mogelijk in de envelopinvoer.

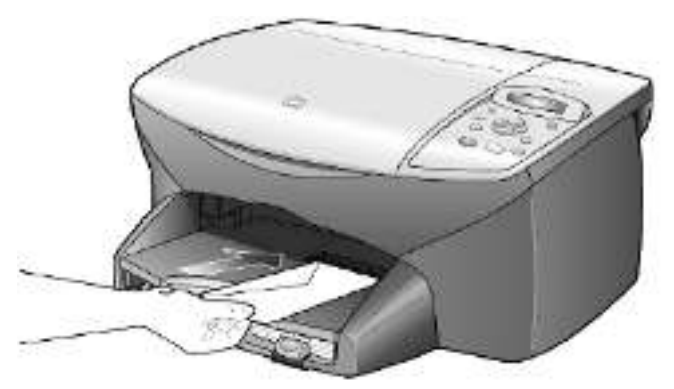

• Als u meerdere enveloppen afdrukt, moet u al het papier uit de papierlade verwijderen. Daarna schuift u de stapel enveloppen zo ver mogelijk in de lade, met de kleppen naar boven en naar links gekeerd.

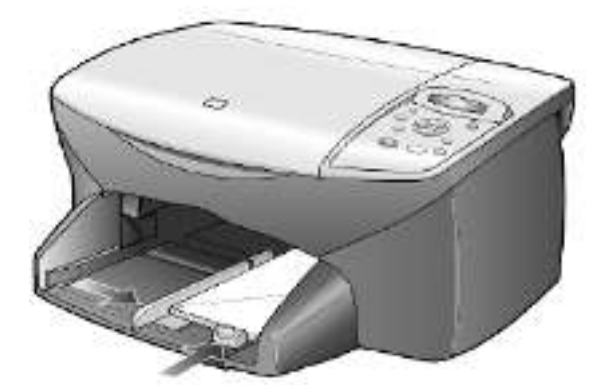

Schuif de papierbreedtegeleider tegen de enveloppen aan (zorg dat de enveloppen niet gebogen of gebold zijn). Let erop dat de enveloppen goed in de lade passen (vermijd een te volle lade). Raadpleeg de Help-functie van uw tekstverwerkingsapplicatie voor informatie over het opmaken van tekst voor afdrukken op enveloppen.

## briefkaarten of hagaki-kaarten laden

Als u briefkaarten of Hagaki-kaarten wilt laden, gaat u als volgt te werk.

1 Verwijder al het papier uit de papierlade en plaats de stapel kaarten zo ver mogelijk in de lade.

Zorg ervoor dat de afdrukkant naar beneden is gekeerd.

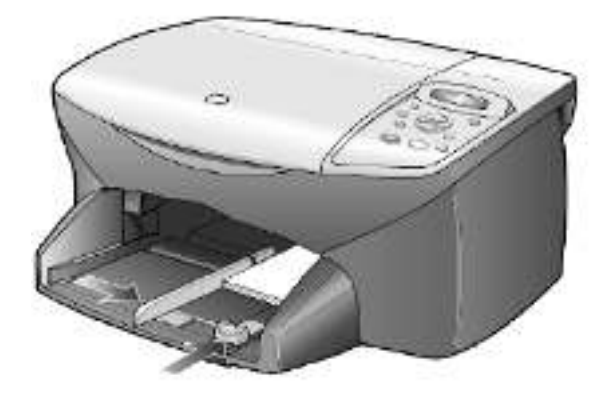

2 Schuif de papierbreedtegeleider tegen de enveloppen aan en verschuif vervolgens de papierlengtegeleider totdat deze niet verder kan.

Let erop dat de kaarten goed in de lade passen (vermijd een te volle lade).

### fotopapier laden

Als u fotopapier van 101,6 x 152,4 mm (4 x 6 inch) wilt laden, gebruikt u de volgende procedure.

1 Verwijder al het papier uit de papierlade en plaats de stapel kaarten zo ver mogelijk in de lade.

Zorg ervoor dat de afdrukkant naar beneden is gekeerd.

Als het fotopapier dat u gebruikt, geperforeerde lipjes heeft, laadt u het fotopapier zo dat de lipjes naar u toe liggen.

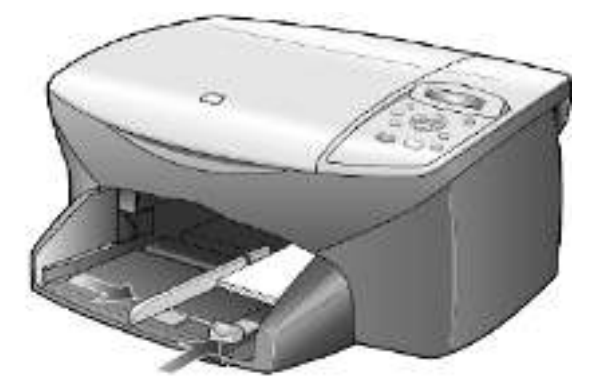

2 Schuif de papierbreedtegeleider tegen de enveloppen aan en verschuif vervolgens de papierlengtegeleider totdat deze niet verder kan.

Let erop dat de kaarten goed in de lade passen (vermijd een te volle lade).

## tips voor het laden van andere papiersoorten in de papierlade

In de volgende tabel vindt u richtlijnen voor het laden van bepaalde papieren transparantsoorten. Voor het beste resultaat kunt u het beste de papierinstellingen wijzigen, wanneer u een andere papiersoort kiest. Zie **De papiersoort instellen** op pagina 16 voor meer informatie.

| papier                                                                                        | tips                                                                                                    |
|-----------------------------------------------------------------------------------------------|----------------------------------------------------------------------------------------------------|
| HP-papier                                                                                     | <ul> <li>HP Premium Inkjet Paper: op de kant van het papier die niet wordt<br/>bedrukt, ziet u een grijze pijl. Laad het papier met deze kant naar<br/>boven.</li> </ul>                                                                                                    |
|                                                                                               | • HP Premium of Premium Plus Photo Paper: laad het papier met de<br>glanskant (afdrukkant) naar beneden. Laad altijd eerst vijf bladen<br>gewoon papier in de papierlade en plaats het fotopapier boven op dit<br>gewone papier.                                                                                                    |
|                                                                                               | <ul> <li>HP Premium of Premium Plus Inkjet Transparency Film: plaats de<br/>transparanten zodanig dat de witte transparantstrip, met de pijlen en<br/>het HP-logo, bovenop ligt en naar de printer is toegekeerd.</li> </ul>                                                                                                    |
|                                                                                               | <ul> <li>HP Inkjet T-Shirt Transfer Iron-On: zorg dat de transfer (strijkpatroon)<br/>volkomen vlak is voordat u deze gebruikt. Gebruik geen gekrulde<br/>vellen. (Om omkrullen te voorkomen dient u transfers in de<br/>oorspronkelijke verpakking te bewaren en deze pas kort voor gebruik<br/>te openen.) Voer handmatig één vel tegelijk in, met de onbedrukte kant<br/>naar beneden (de kant met de blauwe streep naar boven).</li> </ul>                                                |
|                                                                                               | <ul> <li>HP Greeting Cards, HP Linen Greeting Cards of HP Felt-Textured<br/>Greeting Cards: plaats een stapeltje HP Greeting Card Paper zo ver<br/>mogelijk in de papierlade, met de afdrukkant naar beneden.</li> </ul>                                                                                                    |
| Labels<br>(werkt alleen met de<br>afdrukfuncties)                                             | <ul> <li>Gebruik altijd labelvellen van A4- of Letter-formaat, die geschikt zijn<br/>voor het gebruik met HP Inkjet-producten (bijvoorbeeld Avery Inkjet-<br/>labels). De labels mogen niet meer dan twee jaar oud zijn.</li> </ul>                                                                                                    |
|                                                                                               | <ul> <li>Maak een waaier van de stapel labels om te zorgen dat er geen vellen<br/>aan elkaar plakken.</li> </ul>                                                                                                    |
|                                                                                               | <ul> <li>Plaats een stapel labelvellen boven op een stapel gewoon papier in de<br/>papierlade, met de afdrukkant naar beneden. Voer labels nooit vel<br/>voor vel in.</li> </ul>                                                                                                    |
| Briefkaarten of<br>Hagaki-kaarten<br>(werkt alleen met de<br>afdrukfuncties)                  | Plaats een stapeltje briefkaarten of Hagaki-kaarten met de afdrukkant naar<br>beneden zo ver mogelijk naar achteren in de papierlade. Leg de<br>briefkaarten tegen de rechterkant van de papierlade, schuif de<br>papierbreedtegeleider tegen de linkerkant van de kaarten en schuif de<br>papierlengtegeleider naar binnen totdat deze niet verder kan.                                                                                                    |
| Fotopapier van 101,6<br>x 152,4 mm<br>(4 x 6 inch) (werkt<br>alleen met de<br>afdrukfuncties) | Plaats het fotopapier met de afdrukkant naar beneden zo ver mogelijk<br>naar achteren in de papierlade. Plaats de lange zijde van het fotopapier<br>tegen de rechterzijde van de papierlade, schuif de papierbreedtegeleider<br>omhoog tegen de lange zijde van het fotopapier, en schuif de<br>papierlengtegeleider naar binnen totdat deze niet verder kan. Als het<br>fotopapier dat u gebruikt, geperforeerde lipjes heeft, laadt u het fotopapier<br>zo dat de lipjes naar u toe liggen. |

| papier                                                                     | tips                                                                                                    |
|----------------------------------------------------------------------------|----------------------------------------------------------------------------------------------------|
| Banierpapier<br>(kettingpapier)<br>(werkt alleen met de<br>afdrukfuncties) | <ul> <li>Banierpapier wordt ook computer- of kettingpapier genoemd.</li> <li>Voordat u banierpapier laadt, verwijdert u al het papier uit de papierlade en vervolgens de uitvoerlade.</li> </ul>                                     |
|                                                                            | Verwijder de<br>uitvoerlade.<br>Plaats het vrije uiteinde<br>van het papier in de<br>papierlade.                                                                                                    |
|                                                                            | • Als u papier gebruikt dat niet van HP is, moet u papier van 20 lb. gebruiken en dit voor het laden uitwaaieren.                                                                                                    |
|                                                                            | • Zorg ervoor dat de stapel banierpapier minstens vijf pagina's bevat.                                                                                                    |
|                                                                            | • Scheur de geperforeerde randen voorzichtig van het papier en vouw<br>het papier opnieuw als een harmonica op waarbij u controleert of de<br>pagina's niet aan elkaar vast komen te zitten.                                         |
|                                                                            | <ul> <li>Plaats het papier zo in de papierlade, dat het vrije uiteinde zich boven<br/>op de stapel bevindt. Plaats de rand van het vrije uiteinde zo ver<br/>mogelijk in de papierlade (zie de bovenstaande illustratie).</li> </ul> |

### de papiersoort instellen

Als u een andere papiersoort wilt gebruiken, zoals fotopapier, transparanten, papier voor T-shirt-strijkpatronen of brochures, laadt u het papier in de hoofdlade. Verander daarna de papiersoortinstellingen om de beste afdrukkwaliteit te verkrijgen.

U wordt geadviseerd de juiste instellingen te gebruiken voor de papiersoort die u gebruikt.

Deze instelling is alleen van toepassing op opties voor kopiëren. Als de papiersoort voor afdrukken wilt instellen, stelt u de gewenste eigenschappen in via het dialoogvenster Afdrukken.

- 1 Druk op **Kopieeropties** totdat **Papiersoort** wordt weergegeven en druk vervolgens op **Enter**.
- 2 Druk op 💿 totdat de gewenste papiersoort wordt weergegeven.
- 3 Druk op **Enter** om de weergegeven papiersoort te kiezen.

## het papierformaat instellen

U kunt met de HP PSC op Letter- of op A4-papier afdrukken. Als u het papierformaat voor kopiëren wilt instellen, gebruikt u de volgende procedure.

- 1 Druk op **Kopieeropties** totdat **Papiersoort** wordt weergegeven en druk vervolgens op **Enter**.
- 2 Druk op 💿 totdat het gewenste papierformaat wordt weergegeven.
- 3 Druk op **Enter** om het weergegeven papierformaat te kiezen.

hp psc 2100 series

## de kopieerfuncties gebruiken

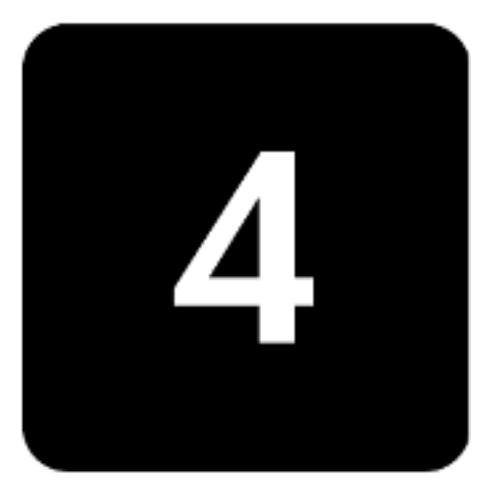

Met de kopieerfunctie hebt u de volgende mogelijkheden:

- kleuren- en zwart-witkopieën maken op een groot aantal verschillende papiersoorten en -formaten, met inbegrip van strijkpatronen;
- De afmetingen van uw kopieën verkleinen of vergroten, van 25% tot 400% van het formaat van de kopie.
- de kopie lichter of donkerder maken, de kleurintensiteit instellen, het aantal kopieën selecteren en de kwaliteit bepalen van de kopieën die u maakt;
- Gebruik speciale kopieerfuncties als u een poster wilt maken, foto's wilt afdrukken op vele formaten, foto's van hoge kwaliteit wilt maken op speciaal fotopapier of transparanten wilt maken.

### kopieën maken

U kunt kopieën maken via het bedieningspaneel van de HP PSC of met de HP PSC-software op de computer. In beide gevallen beschikt u over veel kopieerfuncties. De software biedt echter gemakkelijker toegang tot speciale kopieerfuncties.

Alle op het bedieningspaneel gekozen instellingen worden **twee minuten** nadat de kopieertaak is voltooid, gewist, tenzij u de instellingen als de standaardinstellingen opslaat. Zie: **instellingen wijzigen voor alle kopieertaken** op pagina 22.

een kopie maken

- 1 Laad de originelen op het glas.
- 2 Druk op Kopiëren starten, Zwart of Kopiëren starten, Kleur.

| kopieersnelheid<br>of -kwaliteit | De HP PSC heeft drie opties die de kopieersnelheid en -kwaliteit<br>beïnvloeden.                                                                                                    |
|----------------------------------|----------------------------------------------------------------------------------------------------|
| verhogen                         | • <b>Best</b> : levert op iedere papiersoort afdrukken van de hoogste kwaliteit<br>op en voorkomt het bandeneffect dat zich soms in effen vlakken<br>voordoet. Met <b>Best</b> verloopt het afdrukken iets langzamer dan met de<br>andere kwaliteitsinstellingen.                                                                  |
|                                  | • <b>Normaal</b> : levert afdrukken van hoge kwaliteit op en is geschikt voor de meeste kopieertaken. Met de instelling <b>Normaal</b> kopieert u sneller dan met <b>Best</b> .                                                                                                    |
|                                  | <ul> <li>Snel: met deze instelling drukt u sneller af dan met de instelling<br/>Normaal. De kwaliteit van de tekst is vergelijkbaar met die van<br/>Normaal, maar afbeeldingen zijn mogelijk van een mindere kwaliteit.<br/>Met Snel gaan de inktpatronen bovendien langer mee omdat er<br/>minder inkt wordt gebruikt.</li> </ul> |
|                                  | 1 Laad de originelen op het glas.                                                                                                    |
|                                  | 2 Druk op <b>Kwaliteit</b> totdat het groene lampje bij de gewenste kwaliteit brandt.                                                                                                    |
|                                  | 3 Druk op Kopiëren starten, Zwart of Kopiëren starten, Kleur.                                                                                                    |
| aantal                           | U kunt het aantal exemplaren instellen via het bedieninaspaneel.                                                                                                    |
| exemplaren<br>instellen          | <ul> <li>Voer een van de volgende handelingen uit:</li> <li>Druk op Exemplaren (1-99) totdat het gewenste aantal exemplaren wordt weergegeven.</li> </ul>                                                                                                    |
|                                  | <ul> <li>Druk op Exemplaren (1-99) en druk vervolgens op en of en om<br/>het aantal kopieën te selecteren.</li> <li>Als u de knop Pijl rechts ingedrukt houdt, wordt het aantal kopieën<br/>met stappen van vijf verhoogd, zodat u gemakkelijker een groot<br/>aantal kopieën kunt instellen.</li> </ul>                           |
|                                  | 2 Druk op Kopiëren starten, Zwart of Kopiëren starten, Kleur.                                                                                                    |
| een kopie<br>verkleinen of       | U kunt een kopie van het origineel vergroten of verkleinen met <b>Vergroten/</b><br><b>Verkleinen</b> .                                                                                                    |
| vergroten                        | Zie <b>speciale kopieertaken uitvoeren</b> op pagina 22 voor meer informatie<br>over aanvullende kopieeropties, zoals <b>Op pagina passen</b> , <b>Meerdere per</b><br><b>pagina</b> en <b>Poster</b> .                                                                                                    |
|                                  | <ol> <li>Druk op Opties voor kopiëren totdat Vergroten/Verkleinen wordt weergegeven.</li> </ol>                                                                                                    |
|                                  | 2 Druk op <b>Enter</b> om de optie te selecteren.                                                                                                    |
|                                  | 3 Druk op 💿 om een optie voor <b>Vergroten/Verkleinen</b> te kiezen.                                                                                                    |
|                                  | 4 Als u de optie Aangepast gebruikt, drukt u op Enter en drukt u vervolgens op log of log om een percentage te selecteren. Druk op Enter wanneer het gewenste percentage wordt weergegeven.                                                                                                    |
|                                  |                                                                                                    |

5 Druk op Kopiëren starten, Zwart of Kopiëren starten, Kleur.

| kopieën lichter                               | Reg                               | el de helderheid van de kopieën met <b>Lichter/Donkerder</b> .                                                                                                    |
|-----------------------------------------------|-----------------------------------|----------------------------------------------------------------------------------------------------|
| of donkerder<br>maken                         | 1                                 | Druk op <b>Opties voor kopiëren</b> totdat <b>Lichter/Donkerder</b> wordt<br>weergegeven en druk vervolgens op <b>Enter</b> .<br>Het bereik van de <b>Lichter/Denkerder</b> waarden wordt aangegeven als                                                                                            |
|                                               |                                   | een cirkel op een schaal in het bedieningspaneelvenster.                                                                                                    |
|                                               | 2                                 | Druk op ਭ om een kopie lichter te maken of op 💿 om een kopie<br>donkerder te maken.                                                                                                    |
|                                               |                                   | Afhankelijk van de toets waarop u drukt, verplaatst de cirkel zich naar<br>links of rechts.                                                                                                    |
|                                               | 3                                 | Druk op Kopiëren starten, Zwart of Kopiëren starten, Kleur.                                                                                                    |
| tekstscherpte en<br>fotokleuren<br>verbeteren | Met<br>sche<br>kleu<br><b>Mix</b> | de functie <b>Tekst</b> verbeteringen kunt u de randen van zwarte tekst<br>erper maken. Met de functie <b>Foto</b> kunt u in foto's of afbeeldingen lichte<br>uren verbeteren, die anders wit zouden worden weergegeven. Gebruik<br><b>ed</b> als het origineel zowel tekst als afbeeldingen bevat. |
|                                               | Tek:<br>uitso<br>geve             | <b>st</b> verbeteringen is de standaardoptie. U kunt <b>Tekst</b> verbeteringen<br>chakelen door <b>Foto</b> of <b>Geen</b> te selecteren. Doe dit in de volgende<br>allen:                                                                                                    |
|                                               | •                                 | Op sommige plaatsen in de kopieën komen er rond de tekst losse,<br>gekleurde stippen voor.                                                                                                    |
|                                               | •                                 | Grote zwarte lettertypen zien er vlekkerig uit.                                                                                                    |
|                                               | •                                 | Dunne, gekleurde objecten of lijnen bevatten zwarte gedeelten.                                                                                                    |
|                                               | •                                 | Er zijn horizontale korrelstructuren of witte banden zichtbaar in<br>lichtgrijze en gemiddeld grijze gebieden.                                                                                                    |
|                                               | 1                                 | Druk op <b>Opties voor kopiëren</b> totdat <b>Verbeteringen</b> wordt<br>weergegeven en druk vervolgens op <b>Enter</b> .                                                                                                    |
|                                               | 2                                 | Druk op 💿 totdat de gewenste verbetering ( <b>Tekst</b> , <b>Foto</b> , <b>Gemengd</b> of <b>Geen</b> ) verschijnt.                                                                                                    |
|                                               | 3                                 | Druk op <b>Kopiëren starten, Zwart</b> of <b>Kopiëren starten, Kleur</b> .                                                                                                    |
| kleurintensiteit<br>wijzigen                  | U kı<br>leve                      | unt de kleurintensiteit aanpassen om de kleuren van de kopieën<br>Indiger of subtieler te maken.                                                                                                    |
|                                               | 1                                 | Druk op <b>Opties voor kopiëren</b> totdat <b>Kleurintensiteit</b> wordt<br>weergegeven en druk vervolgens op <b>Enter</b> .                                                                                                    |
|                                               |                                   | De waarden van de kleurintensiteit worden in een cirkelvormige<br>schaal op het bedieningspaneel weergegeven.                                                                                                    |
|                                               | 2                                 | Druk op 💿 als u de afbeelding bleker wilt maken, of op 💿 als u de afbeelding levendiger wilt maken.                                                                                                    |
|                                               |                                   | Athankelijk van de toets waarop u drukt, verplaatst de cirkel zich naar<br>links of rechts.                                                                                                    |
|                                               | 3                                 | Druk op Kopiëren starten, Zwart of Kopiëren starten, Kleur.                                                                                                    |

instellingen wijzigen voor alle kopieertaken U kunt de meestgebruikte kopieerinstellingen opslaan door deze als standaardinstelling vast te leggen. Hiertoe behoren wijzigingen van **Opties voor kopiëren**, zoals **Papiersoort** en **Papierformaat** en andere instellingen voor kopiëren op het bedieningspaneel, zoals **Exemplaren (1-99)**, en **Kwaliteit**.

- 1 Breng de gewenste wijzigingen aan in de opties van **Opties voor** kopiëren.
- 2 Druk op **Opties voor kopiëren** totdat **Nw stand.inst.** wordt weergegeven.
- 3 Druk op Enter.
- 4 Druk op 💿 tot **Ja** verschijnt.
- 5 Druk op **Enter** om de optie als standaard in te stellen. Uw instellingen worden opgeslagen.

## speciale kopieertaken uitvoeren

Naast de standaardkopieertaken kunt u met de HP PSC ook het volgende:

- een foto kopiëren
- een kopie op de pagina passen
- meerdere exemplaren op een pagina afdrukken
- een poster maken
- strijkpatroon in kleur voor T-shirt voorbereiden

### een foto kopiëren

Wanneer u een foto kopieert, moet u opties selecteren voor de juiste papiersoort en voor de verbetering van de foto. U kunt bovendien gebruikmaken van een inktpatroon voor fotoafdrukken met een ongeëvenaarde afdrukkwaliteit.

- 1 Laad de foto op het glas.
- 2 Als u fotopapier wilt gebruiken, plaatst u dit in de papierlade.
- 3 Druk op **Copy Options** totdat **Papiersoort** wordt weergegeven en druk vervolgens op **Enter**.
- 4 Druk op lot de gewenste fotopapiersoort wordt weergegeven en druk op **Enter** om deze te selecteren.
- 5 Druk op (e) tot **Verbeteringen** verschijnt en druk op **Enter** om deze optie te selecteren.
- 6 Druk op lot **Foto** verschijnt en druk vervolgens op **Enter** om deze optie te selecteren.
- 7 Druk op Kopiëren starten, Zwart of Kopiëren starten, Kleur.

**Tip** Als u een foto automatisch wilt vergroten tot een volledige pagina, gebruikt u de functie **Op pagina passen**.

### een kopie op de pagina passen

Selecteer **Op pagina passen** als u de kopie automatisch wilt aanpassen aan het papierformaat dat u hebt geladen. Met deze functie kunt u een kleine foto vergroten zodat deze een volledige pagina in beslag neemt, zoals hieronder, maar u kunt ook op eenvoudige wijze een origineel met A4formaat kopiëren naar Letter-formaat en vice versa. Met **Op pagina passen** kunt het ongewenst afkappen van tekst of het bijsnijden van afbeeldingen voorkomen.

**Tip** Zorg ervoor dat het glas schoon is en dat het origineel in de rechterbenedenhoek van het glas is geplaatst.

Origineel

Op pagina passen

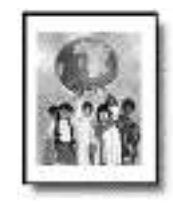

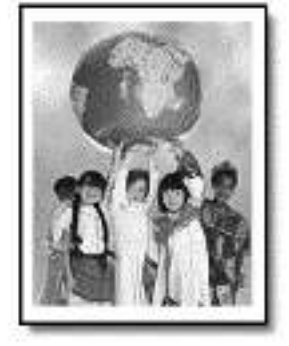

- 1 Plaats het origineel op het glas.
- 2 Druk op **Opties voor kopiëren** totdat **Vergroten/Verkleinen** wordt weergegeven en druk vervolgens op **Enter**.
- 3 Druk op stotdat **Op pag. passen** wordt weergegeven en druk op **Enter**.
- 4 Druk op Kopiëren starten, Zwart of Kopiëren starten, Kleur.

meerdere exemplaren op een pagina afdrukken U kunt meerdere exemplaren van een origineel op één pagina afdrukken door een fotoformaat te selecteren en vervolgens het gewenste aantal te selecteren.

Met de optie **Vergroten/Verkleinen**, die u bereikt via de knop **Opties voor kopiëren**, kunt u uit verschillende gangbare fotoformaten kiezen. Als de pagina ruimte biedt voor meer exemplaren wordt u, nadat u een van de beschikbare formaten hebt geselecteerd door op **Enter** te drukken, gevraagd hoeveel exemplaren u op de pagina wilt plaatsen.

speciale kopieertaken uitvoeren

Origineel

Kopiëren

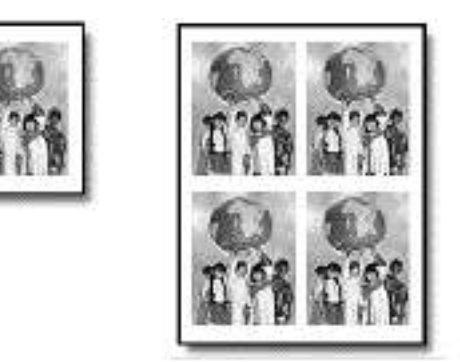

- 1 Plaats het origineel op het glas.
- 2 Druk op **Opties voor kopiëren** totdat **Vergroten/Verkleinen** wordt weergegeven en druk vervolgens op **Enter**.
- 3 Druk op lotdat het gewenste fotoformaat wordt weergegeven en druk vervolgens op **Enter**.
- 4 Druk op a om het maximum aantal afbeeldingen te selecteren dat u op de pagina wilt weergeven of slechts één afbeelding per pagina. Bij enkele grotere formaten wordt u niet om een aantal afbeeldingen gevraagd. In dat geval wordt op de pagina slechts één afbeelding weergegeven.
- 5 Druk op **Enter** om het aantal foto's te selecteren dat u op één pagina wilt afdrukken.
- 6 Druk op Kopiëren starten, Zwart of Kopiëren starten, Kleur.

**Tip** Als het gewenste aantal kopieën van de foto op één pagina niet is zoals u verwacht, draait u het origineel 90 graden op het glas en probeert u het nogmaals.

Als u de functie Poster gebruikt, verdeelt u het origineel in stukken die u vervolgens vergroot, zodat u er een poster van kunt maken.

Origineel

Poster

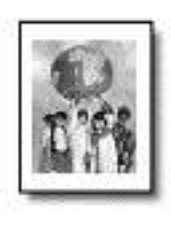

- 1 Plaats het origineel op het glas.
- 2 Druk op **Opties voor kopiëren** totdat **Vergroten/Verkleinen** wordt weergegeven en druk vervolgens op **Enter**.

een poster maken 3 Druk op 💿 totdat **Poster** wordt weergegeven en druk vervolgens op **Enter**.

Het standaardformaat voor posters is 2 pagina's breed.

- 4 Voer een van de volgende handelingen uit:
  - Druk op Enter om het standaardformaat voor posters te selecteren.
  - Druk op 
     om andere opties voor het posterformaat te selecteren en druk vervolgens op Enter om uw selectie te bevestigen.
- 5 Druk op Kopiëren starten, Zwart of Kopiëren starten, Kleur.

**Tip** Als u de breedte van de poster hebt geselecteerd, wordt de lengte van de poster automatisch ingesteld zodat de oorspronkelijke verhoudingen bewaard blijven. Als het origineel niet kan worden vergroot tot het geselecteerde posterformaat, verschijnt een bericht met de pagina-aantallen die wel mogelijk zijn. Selecteer een kleiner posterformaat en maak de kopie nogmaals.

### strijkpatroon in kleur voor t-shirt voorbereiden

Met de functie **Strijkpatroon** kunt u tekst en afbeeldingen omkeren, zodat ze in spiegelbeeld worden weergegeven. Nadat u het strijkpatroon (overdrachtvel) met een strijkijzer op een T-shirt hebt aangebracht, wordt de afbeelding of tekst weer op de juiste manier weergegeven.

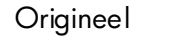

Iron-On

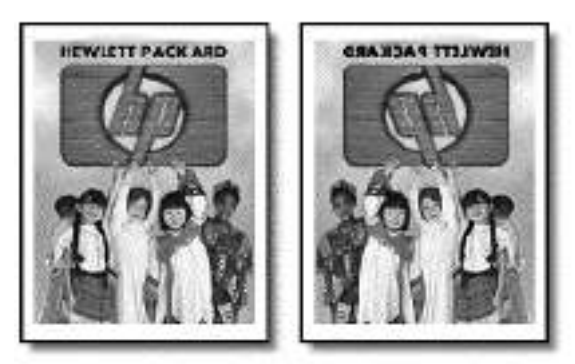

**Tip** Het is raadzaam om het aanbrengen van een strijkpatroon eerst op een oud kledingstuk uit te proberen.

- 1 Plaats het origineel op het glas.
- 2 Laad het papier voor T-shirt-strijkpatronen in de papierlade.
- 3 Druk op **Opties voor kopiëren** totdat **Papiersoort** wordt weergegeven en druk vervolgens op **Enter**.
- 4 Druk op lot **Iron-On** verschijnt en druk vervolgens op **Enter** om deze optie te selecteren.

Als u deze optie selecteert, wordt automatisch een kopie in spiegelbeeld gemaakt van het origineel.

5 Druk op Kopiëren starten, Zwart of Kopiëren starten, Kleur.

### een kopieertaak stoppen

 Als u een kopieertaak wilt stoppen, drukt u op Annuleren op het bedieningspaneel.

## opties voor kopiëren

In het volgende diagram worden de beschikbare opties weergegeven voor de knop **Copy Options**.

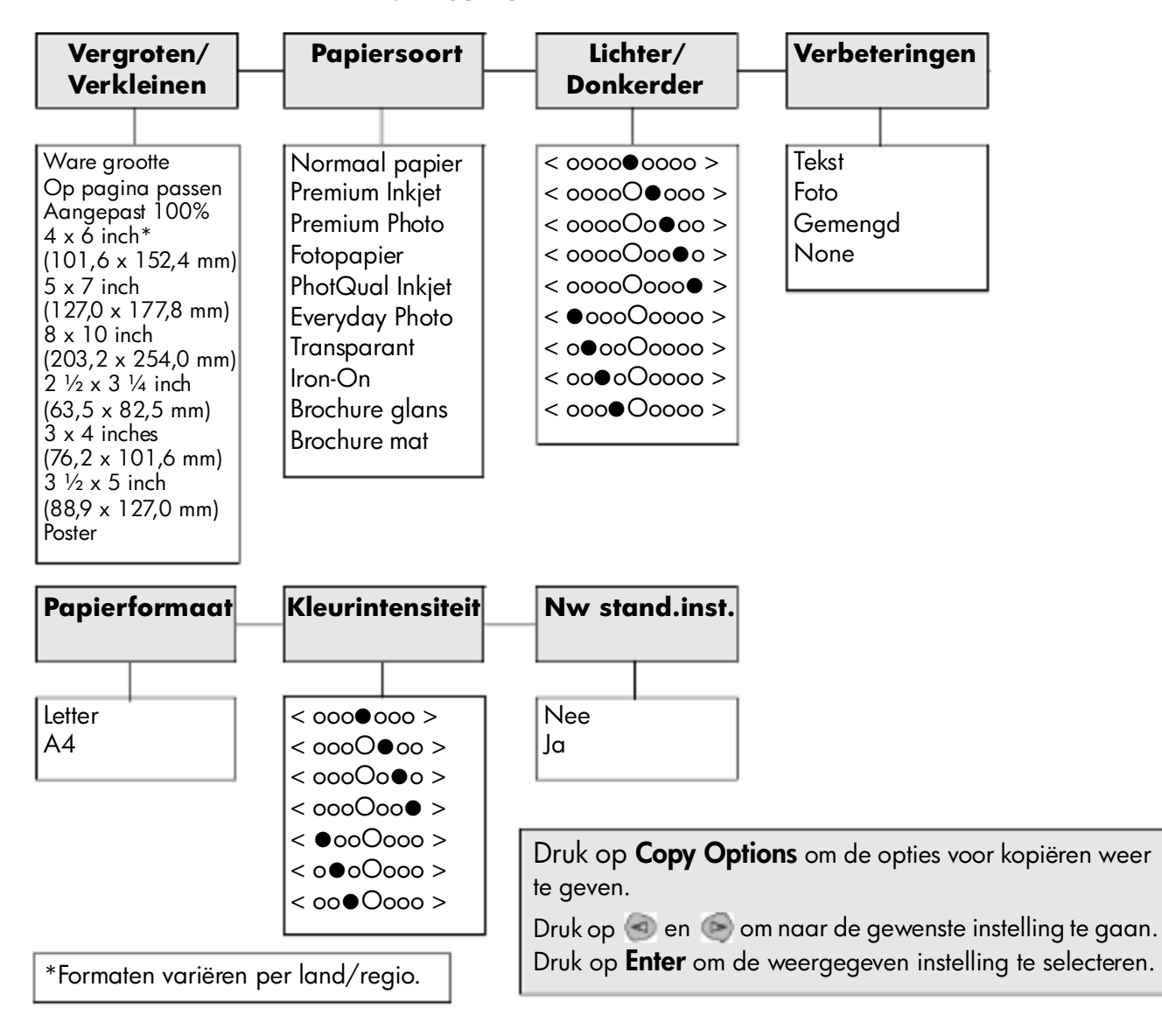

## de scanfuncties gebruiken

Scannen is het proces waarbij tekst en afbeeldingen naar een elektronische bestandsopmaak voor de computer worden geconverteerd. U kunt van alles scannen. Enkele voorbeelden:

- foto's;
- tijdschriftartikelen;
- tekstdocumenten;
- 3D-objecten (let op dat de glasplaat niet beschadigd raakt) om op te nemen in uw catalogi en folders

U kunt de gescande afbeelding of tekst, die een elektronische indeling heeft, in een tekstverwerker of grafisch programma binnenhalen en naar wens aanpassen. U kunt het volgende doen:

- Een artikel scannen en in een tekstverwerker binnenhalen om het in een verslag te citeren.
- een logo scannen en gebruiken in uw publicatiesoftware, zodat u bijvoorbeeld visitekaartjes en brochures voor uzelf kunt drukken;
- foto's van uw kinderen scannen en per e-mail naar familie sturen, een overzicht van de inventaris van uw huis op foto's vastleggen of een elektronisch plakboek maken.

Als u de scanfuncties wilt gebruiken, moeten de HP PSC en de computer op elkaar zijn aangesloten en zijn ingeschakeld. Verder moet de HP PSCsoftware op uw computer zijn geïnstalleerd en actief zijn voordat u kunt scannen. Als de HP PSC-software actief is, wordt op de systeemwerkbalk een statuspictogram weergegeven.

Zie **afbeeldingen en documenten scannen** in Help bij Foto- en beeldbewerking van HP voor meer informatie over het scannen van documenten, afbeeldingen en negatieven vanuit de HP PSC-software.

### een origineel scannen

U kunt een scantaak starten vanaf de computer of de HP PSC.

#### een origineel scannen naar een windows-computer

- Laad de originelen op het glas.
- 2 Druk op Scannen starten.

Er wordt een scan van het origineel weergegeven in de HP Image Viewer.

3 U kunt de gescande afbeelding bewerken in het venster HP Preview. Als u klaar bent, klikt u op **Accepteren**.

Zie **een afbeelding aanpassen tijdens de voorbeeldweergave** in **afbeeldingen en documenten scannen** in Help bij Foto- en beeldbewerking van HP voor meer informatie over het wijzigen van afbeeldingen tijdens de voorbeeldweergave.

De HP PSC maakt een definitieve scan en stuurt de afbeelding naar de HP-galerie voor foto- en beeldbewerking.

Zie **afbeeldingen beheren** in **de software gebruiken** voor meer informatie over het gebruik van de HP-galerie voor foto- en beeldbewerking.

#### een origineel scannen vanaf een macintosh-computer

1 Laad de originelen op het glas.

Zie originelen laden op pagina 9 voor meer informatie.

2 Druk op **Scannen starten**.

De HP PSC scant het origineel en stuurt de afbeelding naar de HPgalerie voor foto- en beeldbewerking.

Zie de online Help van de HP-galerie voor foto- en beeldbewerking voor meer informatie.

### naar een andere applicatie scannen

Als u uw documenten niet naar de HP-galerie voor foto- en beeldbewerking of naar het HP Imaging Center wilt scannen maar naar een andere applicatie wilt sturen, kunt u een andere applicatie kiezen in de lijst **Scannen naar**, die in het venster van het bedieningspaneel wordt weergegeven. De HP PSC scant het document, start de gekozen applicatie en geeft de gescande afbeelding in de desbetreffende applicatie weer.

- Laad het origineel.
   Zie originelen laden op pagina 9 voor meer informatie.
- 2 Druk op Setup totdat Scaninstellingen wordt weergegeven.
- 3 Druk op 💿 om de lijst **Scannen naar** te doorlopen totdat de gewenste applicatie wordt weergegeven.

#### 4 Druk op **Scannen starten** om met scannen te beginnen.

De HP PSC scant het origineel en geeft de resulterende afbeelding in de geselecteerde applicatie weer.

## het scannen stoppen

U kunt een scantaak stoppen door op de knop **Annuleren** op het bedieningspaneel te drukken.

hp psc 2100 series

## hp psc onderhouden

Volg de instructies in dit gedeelte op om ervoor te zorgen dat de hp psc optimaal blijft functioneren. Voer de volgende onderhoudsprocedures uit voor zover nodig.

### de glasplaat reinigen

Als de glasplaat vuil is en vingerafdrukken, vlekken, haren en dergelijke bevat, werkt de printer minder snel en wordt de nauwkeurigheid van functies, zoals Op pagina passen en Kopiëren, negatief beïnvloed.

- 1 Zet het apparaat uit, trek de stekker uit het stopcontact en til de klep omhoog.
- 2 Reinig het glas met een zachte doek of spons, die u iets bevochtigd hebt met een niet-schurend glasschoonmaakmiddel.

**Voorzichtig** Gebruik geen schuurmiddelen, aceton, benzeen of tetrachloormethaan op het glas. Dit kan hierdoor beschadigd worden. Giet geen vloeistoffen rechtstreeks op het glas. Deze kunnen onder de glasplaat lopen en het apparaat beschadigen.

3 Droog het glas met een zeemleren lap of cellulosespons om vlekken te voorkomen.

## de binnenkant van de klep reinigen

Er kan zich stof ophopen op de witte documentklep onder de klep van het apparaat.

- 1 Zet het apparaat uit, trek de stekker uit het stopcontact en til de klep omhoog.
- 2 Reinig de witte documentbeschermlaag met een zachte doek of spons die licht bevochtigd is met zachte zeep en warm water.
- 3 Was de documentklep voorzichtig om vuil los te maken. Schrob niet over de klep.

Maak de documentbeschermlaag droog met een zeemleren lap of 4 zachte doek.

Voorzichtig Gebruik hier geen papier voor, omdat dit krassen kan veroorzaken.

5 Als de documentbeschermlaag nog niet schoon is, herhaalt u de voorgaande stappen met isopropylalcohol. Veeg de beschermlaag grondig schoon met een vochtige doek om alle alcohol te verwijderen.

## de buitenkant reinigen

Veeg stof en vlekken met een zachte, vochtige en niet-pluizende doek van de buitenzijde van de behuizing. De binnenzijde van het apparaat hoeft niet te worden gereinigd. Zorg dat u geen vloeistof in het apparaat of op het bedieningspaneel morst.

## met inktpatronen werken

| een<br>zelftestrapport<br>afdrukken | Als ervan verzekerd wilt zijn dat de afdrukkwaliteit van de hp psc optimaal<br>blijft, dient u enkele eenvoudige onderhoudsprocedures uit te voeren en<br>dient u de inktpatronen te vervangen als dat wordt aangegeven in een<br>bericht op het bedieningspaneel.<br>Als u problemen ondervindt bij het afdrukken, wordt u geadviseerd om een<br>zelftestrapport af te drukken voordat u de inktpatronen reinigt of vervangt.<br>Dit rapport bevat nuttige informatie over de inktpatronen, zoals<br>statusinformatie en inktniveaus. |
|-------------------------------------|----------------------------------------------------------------------------------------------------|
|                                     | <ol> <li>Druk op Setup totdat Rapport afdr. wordt weergegeven en druk<br/>vervolgens op Enter.</li> </ol>                                                                                                    |
|                                     | 2 Druk op 💿 totdat <b>Zelftest</b> wordt weergegeven en druk vervolgens op <b>Enter</b> .                                                                                                    |
|                                     | Er wordt een zelftestrapport afgedrukt voor de hp psc waarin mogelijk                                                                                                    |

de oorzaak van de problemen wordt aangegeven.

omgaan met Voordat u een inktpatroon vervangt of reinigt, dient u eerst de namen van inktpatronen de onderdelen te kennen en te weten hoe u met het inktpatroon moet omgaan.
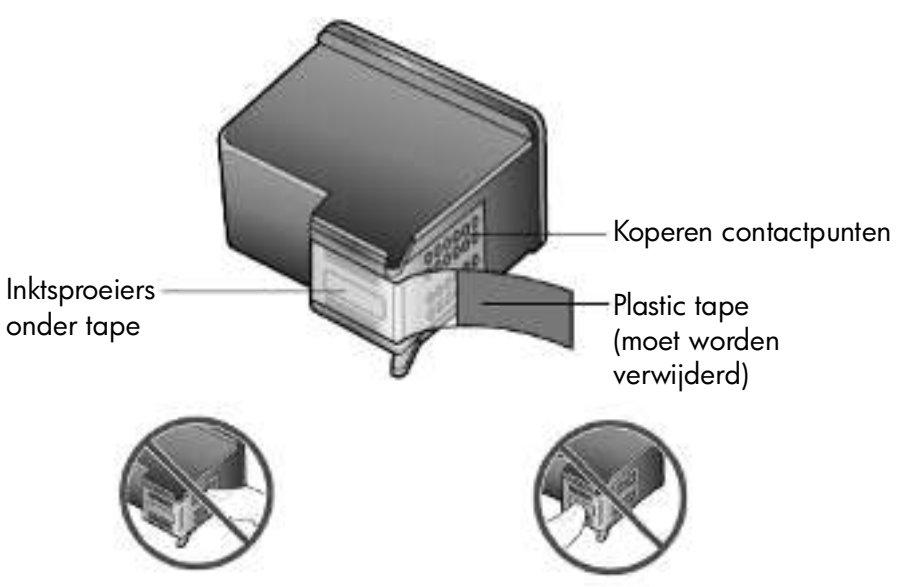

Raak de koperen contactpunten en de inktsproeiers niet aan.

#### de inktpatroonbesc hermer gebruiken

In de inktpatroonbeschermer kunt u de inktpatroon veilig opbergen als u het niet gebruikt. Als u een inktpatroon uit de printer verwijdert, bergt u deze op in de beschermer die bij de printer wordt geleverd.

- U plaatst een inktpatroon in de beschermer door de patroon er onder een kleine hoek in te laten glijden en deze vervolgens vast te klikken.
- U verwijdert de inktpatroon uit de beschermer door de bovenkant van de beschermer naar beneden en naar achteren te drukken zodat de inktpatroon loskomt. Vervolgens laat u de patroon uit de beschermer glijden.

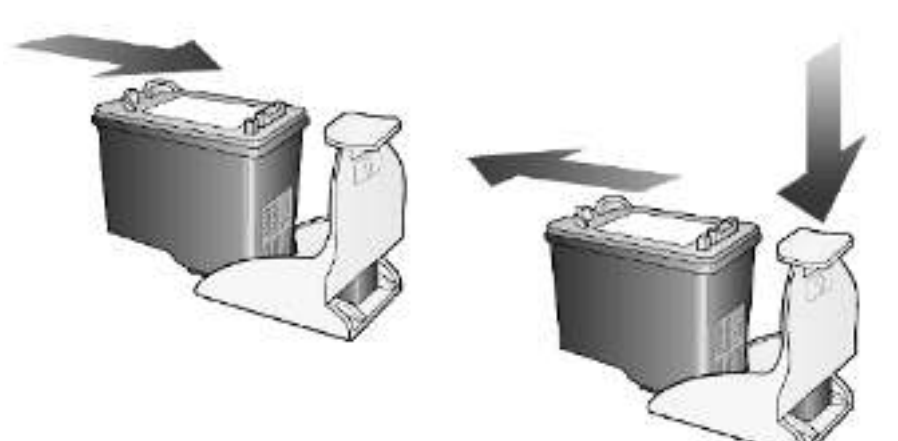

#### de inktpatronen Als een inktp vervangen bedieningspo

Als een inktpatroon aan vervanging toe is, verschijnt een bericht op het bedieningspaneel.

Het is ook mogelijk dat u een inktpatroon wilt vervangen door een patroon voor fotoafdrukken van hoge kwaliteit.

Zie **Inktcassettes bestellen** op pagina 71 voor informatie over het bestellen van nieuwe inktpatronen.

1 Zet het apparaat aan en open de toegangsklep voor de wagen met inktpatronen. Til hiervoor de klep aan de handgreep op totdat de klep in de geopende stand is vergrendeld.

De wagen verplaatst zich naar het midden van het apparaat.

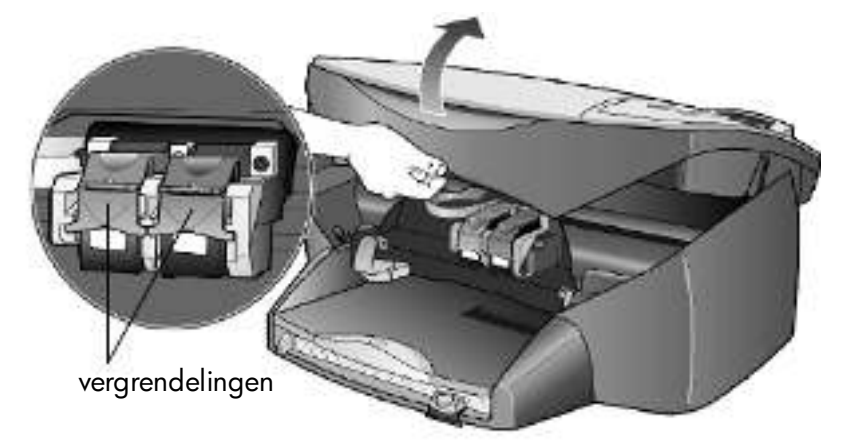

2 Nadat de wagen tot stilstand is gekomen, trekt u de vergrendeling omhoog om de inktpatroon te ontgrendelen. Vervolgens trekt u de patroon naar u toe en uit de sleuf.

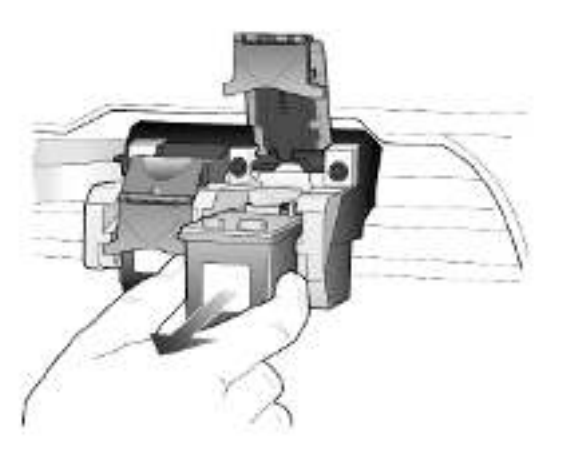

3 Als u de zwarte inktpatroon wilt verwijderen om een patroon voor fotoafdrukken te installeren, bergt u de patroon op in de inktpatroonbeschermer. 4 Haal de nieuwe inktpatroon uit de verpakking en verwijder de plastic tape voorzichtig. Zorg dat u daarbij alleen het zwarte plastic aanraakt.

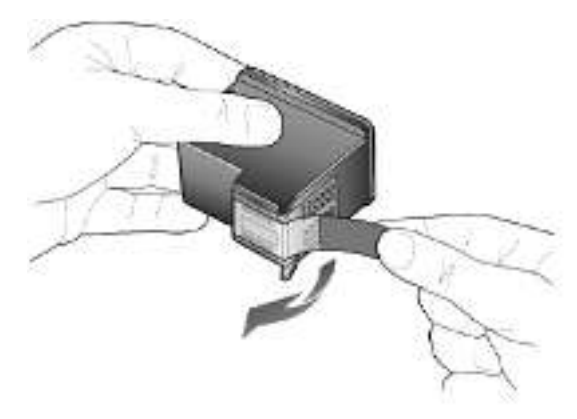

**Voorzichtig** Raak de koperen contactpunten en inktsproeiers niet aan.

5 Duw de nieuwe inktpatroon in de juiste sleuf totdat u een klik hoort. De driekleurenpatroon plaatst u aan de linkerkant en de zwarte inktpatroon of de inktpatroon voor fotoafdrukken aan de rechterkant.

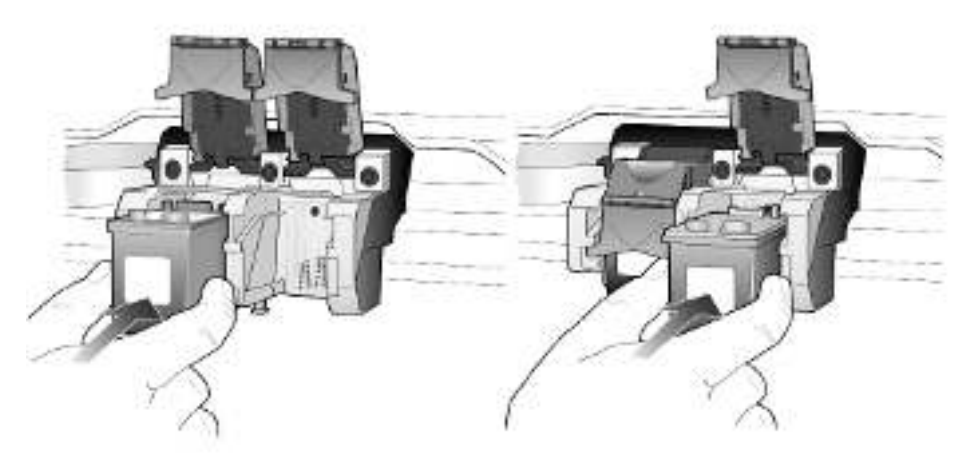

6 Trek het uiteinde van de vergrendeling naar u toe, druk deze zo ver mogelijk naar beneden en laat deze vervolgens los. Zorg ervoor dat de vergrendeling vastklikt onder de onderste lipjes.

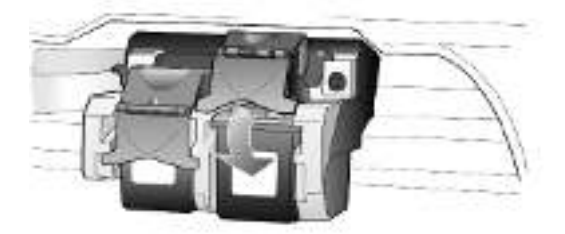

7 Sluit de toegangsklep voor de wagen.

| patronen<br>uitlijnen                    | Telko<br>bed<br>inktr<br>afdr                                       | ens wanneer u een inktpatroon installeert of vervangt, verschijnt op het<br>ieningspaneel van de hp psc een bericht waarin u wordt gevraagd de<br>patronen uit te lijnen. Als u de inktpatronen uitlijnt, weet u zeker dat de<br>rukkwaliteit optimaal is. |  |
|------------------------------------------|---------------------------------------------------------------------|----------------------------------------------------------------------------------------------------|--|
|                                          | Als u daarom wordt gevraagd, lijnt u de inktpatronen als volgt uit: |                                                                                                    |  |
|                                          | 1                                                                   | Druk op <b>Enter</b> op het bedieningspaneel.                                                                                                    |  |
|                                          |                                                                     | Er worden twee pagina's afgedrukt, één met instructies en één met patronen.                                                                                                    |  |
|                                          | 2                                                                   | Voer de instructies op de instructiepagina uit, plaats vervolgens de<br>pagina met patronen op de glasplaat en druk op <b>Scannen starten</b> .<br>De patronen worden op de juiste wijze uitgelijnd.                                                       |  |
|                                          | Wa                                                                  | nneer u de patronen op een ander tijdstip wilt uitlijnen:                                                                                                    |  |
|                                          | 1                                                                   | Druk op <b>Setup</b> totdat <b>Onderhoud</b> wordt weergegeven en druk vervolgens op <b>Enter</b> .                                                                                                    |  |
|                                          | 2                                                                   | Druk op 💿 totdat <b>Patroon uitlijnen</b> wordt weergegeven en druk<br>vervolgens op <b>Enter</b> .                                                                                                    |  |
|                                          |                                                                     | Er worden twee pagina's afgedrukt, één met instructies en één met patronen.                                                                                                    |  |
|                                          | 3                                                                   | Voer de instructies op de instructiepagina uit, plaats vervolgens de<br>pagina met patronen op de glasplaat en druk op <b>Scannen starten</b> .<br>De patronen worden op de juiste wijze uitgelijnd.                                                       |  |
| de inktpatronen<br>reinigen              | Geb<br>doo<br>nod<br>leve                                           | pruik deze functie wanneer u in het zelftestrapport strepen of witte lijnen<br>r een van de gekleurde staven ziet. Reinig de inktpatronen alleen als dat<br>ig is. U verspilt zo geen inkt en de inktsproeiers hebben een langere<br>nsduur.               |  |
|                                          | 1                                                                   | Druk op <b>Setup</b> totdat <b>Onderhoud</b> wordt weergegeven en druk<br>vervolgens op <b>Enter</b> .                                                                                                    |  |
|                                          | 2                                                                   | Druk op 💿 totdat <b>Inktpatronen reinigen</b> wordt weergegeven en druk vervolgens op <b>Enter</b> .                                                                                                    |  |
|                                          |                                                                     | Als na reiniging de kopieer- of afdrukkwaliteit nog steeds<br>onvoldoende is, vervangt u de betreffende inktpatroon.                                                                                                    |  |
| contactpunten<br>inktpatroon<br>reinigen | Rein<br>bed<br>wac<br>ged                                           | ig de contactpunten van de inktpatroon alleen als op het<br>ieningspaneel herhaaldelijk een statusbericht wordt weergegeven<br>arin u wordt gevraagd de inktpatroon te controleren, terwijl u dat al hebt<br>aan.                                          |  |
|                                          |                                                                     | <b>Voorzichtig</b> Haal beide inktpatronen niet tegelijkertijd uit de printer. Verwijder en reinig ze een voor een.                                                                                                    |  |

Controleer of u het volgende bij de hand hebt:

- Wattenstokjes of ander zacht materiaal dat niet loslaat en geen vezels achterlaat (bijvoorbeeld een schoon stuk katoen).
- Gedistilleerd water, gefilterd water of bronwater (water uit de kraan kan deeltjes bevatten waardoor de inktpatronen kunnen worden beschadigd).
- 1 Zet het apparaat aan en open de toegangsklep voor de wagen.
- 2 Nadat de wagen met inktpatronen naar het midden van de printer is gegaan, haalt u de stekker van het zwarte netsnoer van het apparaat uit het stopcontact.
- 3 Trek de vergrendeling omhoog om de inktpatroon te ontgrendelen en trek deze vervolgens uit de sleuf.
- 4 Controleer de contactpunten van de inktpatroon op aangekoekte inkt en vuil.
- 5 Dompel het wattenstokje in gedistilleerd water en knijp overtollig water van het wattenstokje.
- 6 Houd de inktpatroon vast aan de zijkanten.
- 7 Maak de contactpunten schoon.

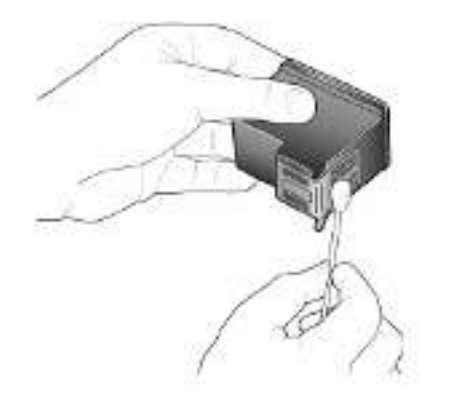

- 8 Plaats de inktpatroon terug in de houder en sluit de vergrendeling.
- 9 Herhaal deze procedure, indien nodig, voor de andere inktpatroon.
- 10 Sluit de klep en steek de stekker van het apparaat weer in het stopcontact.

Omdat u een inktpatroon uit de houder hebt gehaald, dient u de inktpatronen opnieuw uit te lijnen.

- 11 Als het bericht op het bedieningspaneel wordt weergegeven, drukt u op **Enter** om de patronen uit te lijnen.
- 12 Volg de procedure die wordt beschreven in **patronen uitlijnen** op pagina 36.

#### fabrieksinstellingen herstellen

U kunt de oorspronkelijke fabrieksinstellingen van de hp psc herstellen. U kunt deze procedure alleen uitvoeren via het bedieningspaneel van het apparaat zelf.

- 1 Druk op **Setup** totdat **Onderhoud** wordt weergegeven en druk vervolgens op **Enter**.
- Druk op lotdat Standaardinstellingen herstellen wordt weergegeven en druk vervolgens op Enter.
   De fabrieksinstellingen worden hersteld.

#### de tijd voor de powersave-modus instellen

De lamp in de hp psc blijft een bepaalde tijd branden, zodat het apparaat onmiddellijk klaar is om op uw opdrachten te reageren. Wanneer de hp psc niet binnen die tijd wordt gebruikt, wordt de lamp uitgeschakeld om energie te besparen, waarna op het bedieningspaneel het bericht **Power Save aan** wordt weergegeven. (U kunt deze modus uitschakelen door op het bedieningspaneel een willekeurige knop in te drukken.)

Het apparaat is ingesteld om na 12 uur automatisch naar de PowerSavemodus over te gaan. Volg deze stappen als u wilt dat de hp psc eerder naar deze modus gaat.

- 1 Druk op **Setup** totdat **Onderhoud** wordt weergegeven en druk vervolgens op **Enter**.
- 2 Druk op lotdat PowerSave-interval wordt weergegeven en druk vervolgens op Enter.
- 3 Druk op lotdat de gewenste tijd wordt weergegeven en druk vervolgens op **Enter**.

#### weergavesnelheid instellen

Met de optie **Weergavesnelheid** kunt de snelheid instellen waarmee tekstberichten op het bedieningspaneel worden weergegeven en verwijderd. U kunt **Normaal**, **Snel** of **Langzaam** kiezen.

- 1 Druk op **Setup** totdat **Onderhoud** wordt weergegeven en druk vervolgens op **Enter**.
- 2 Druk op lotdat Weergavesnelheid wordt weergegeven en druk vervolgens op Enter.
- 3 Druk op lotdat de gewenste snelheid wordt weergegeven en druk vervolgens op **Enter**.

#### tijd voor weergavevertraging instellen

Met de optie **Weergavevertraging** kunt u hoe lang het duurt tot een bericht op het voorpaneel wordt weergegeven. U kunt **Normaal**, **Snel** of **Langzaam** kiezen.

- 1 Druk op **Setup** totdat **Onderhoud** wordt weergegeven en druk vervolgens op **Enter**.
- 2 Druk op 💿 totdat **Weergavevertraging** wordt weergegeven en druk vervolgens op **Enter**.
- 3 Druk op 💿 totdat de gewenste vertraging wordt weergegeven en druk vervolgens op **Enter**.

#### optie in instellingsmenu

De volgende opties kunt u bereiken met de knop Setup.

| Scaninstellingen                                                                      | Rapport afdr.                                      | Onderhoud                                 |
|---------------------------------------------------------------------------------------|----------------------------------------------------|-------------------------------------------|
|                                                                                       | Menu-instellingen<br>Zelftest                      | Intpatronen reinigen<br>Patroon uitlijnen |
|                                                                                       |                                                    | Standaardinstellingen<br>herstellen       |
|                                                                                       |                                                    | Taal/Land                                 |
| Conformation de continu                                                               | Seeningtolling on                                  | PowerSave-interval                        |
| Onderhoud of Rapport of                                                               | i <b>fdr.</b> weer.                                | Weergavesnelheid                          |
| Druk op (a) of (e) om naar<br>gaan.<br>Druk op <b>Enter</b> om de weer<br>selecteren. | de gewenste instelling te<br>gegeven instelling te | Leeshoek<br>Weergavevertraging            |

hp psc 2100 series

# aanvullende installatie-informatie

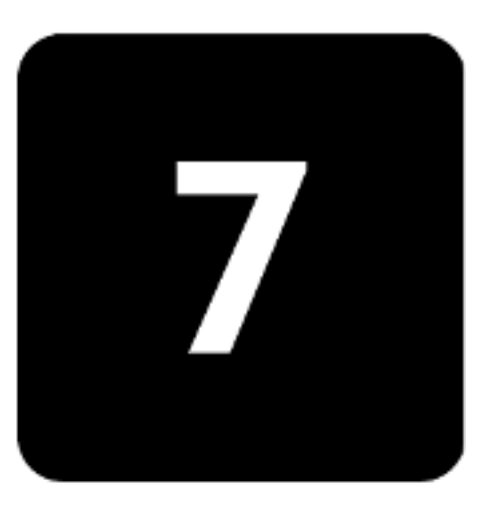

In dit gedeelte wordt aangegeven wat u moet doen met berichten die worden weergegeven tijdens de installatie, hoe u de verbinding tussen de computer en de hp psc moet instellen en hoe u de hp psc-software kunt installeren en verwijderen. U vindt de standaard installatie-instructies op de Setup-poster. Bewaar deze poster omdat u deze naderhand nog nodig kunt hebben.

#### mogelijke installatieproblemen

Als u de instructies van de Setup-poster correct uitvoert, zou de installatie van de hp psc geen problemen mogen opleveren. Volgt u de instructies niet op, dan kunnen de volgende problemen zich voordoen:

### als het bericht "nieuwe hardware gevonden" van microsoft niet wordt weergegeven

Als u de hp psc-software eerst hebt geïnstalleerd, zoals aangegeven op de Setup-poster, en u gebruikt het besturingssysteem Windows 98/2000/ME/XP, verschijnt het Microsoft-bericht "Nieuwe hardware gevonden" diverse keren op het scherm nadat u de software hebt geïnstalleerd en nadat u de hp psc op uw computer hebt aangesloten.

Als na de installatie deze berichten van Microsoft niet verschijnen, probeert u het volgende:

- Controleer of u een hogesnelheidskabel (USB, 12 Mbps) met een maximumlengte van drie meter gebruikt.
- Controleer of de computer geschikt is voor USB. Raadpleeg de documentatie bij de computer of neem contact op met de leverancier als u niet zeker weet of uw computer USB ondersteunt.
- Controleer of de kabel goed is aangesloten op de hp psc en rechtstreeks is aangesloten op de USB-poort van de computer. Nadat u de kabel hebt aangesloten, zet u de hp psc uit en vervolgens weer aan.

- Zet de hp psc uit en weer aan en start daarna de computer opnieuw op.
- Als het probleem hiermee niet is verholpen, verwijdert u de software en installeert u deze opnieuw. Zie hp psc-software verwijderen en opnieuw installeren op pagina 46 voor meer informatie.

#### als het bericht "nieuwe hardware gevonden" verschijnt (windows 98, 2000, xp of me)

Als u de hp psc installeert en rechtstreeks op de computer aansluit *voordat* u de software installeert, kan een van de volgende berichten worden weergegeven:

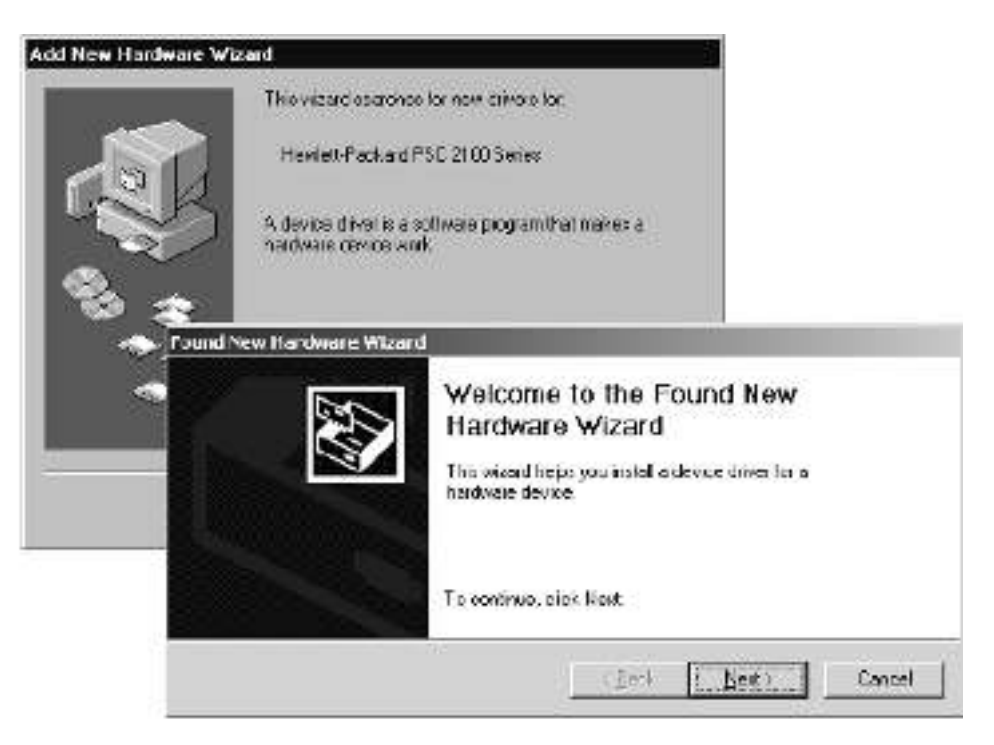

Om fouten te voorkomen kunt u het beste de hp psc-software installeren voordat u de hp psc aansluit op de computer. Als een van de bovenstaande berichten wordt weergegeven *en* u hebt daarna op **Volgende** of **OK** geklikt, gaat u als volgt te werk:

- 1 Druk op **Esc** op het toetsenbord om af te sluiten.
- 2 Zet de hp psc uit.
- 3 Maak de hp psc los van de computer door de USB-kabel los te koppelen.
- 4 Volg de instructies voor het installeren van de software op de Setupposter, die bij de hp psc wordt geleverd.

als het bericht wordt weergegeven dat er een oudere versie is geïnstalleerd Als het bericht verschijnt dat er een oudere versie is geïnstalleerd, kunt u de installatie van de hp psc-software niet voltooien.

U moet eerst de oudere versie verwijderen voordat u de hp psc-software kunt installeren.

#### als de computer niet kan communiceren met de hp psc

Als u geen communicatie tot stand kunt brengen tussen de computer en de hp psc (bijvoorbeeld de gele foutdriehoek in het hp psc-statuspictogram), probeert u dezelfde handelingen uit te voeren die onder **Als het bericht** "**Nieuwe hardware gevonden**" van **Microsoft niet wordt weergegeven** op pagina 41 worden uitgelegd.

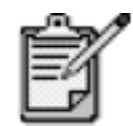

In het LeesMij-bestand vindt u meer informatie over mogelijke problemen bij de installatie. Op een Windows-computer opent u het LeesMij-bestand door te klikken op de knop Start op de taakbalk en achtereenvolgens te klikken op Programma's, Hewlett-Packard, HP PSC 2000 Series, Het LeesMij-bestand bekijken. Op een Macintosh-computer opent u het LeesMij-bestand door te dubbelklikken op het pictogram in de bovenste map op de cd-rom met de hp pscsoftware.

#### taal en regio instellen

Gewoonlijk worden de taal en de regio ingesteld als u de hp psc installeert. Als u tijdens de installatie de regio of taal onjuist hebt ingesteld, gebruikt u de volgende procedure.

- Als u toegang tot de onderhoudsfunctie wilt krijgen om de taal opnieuw in te stellen, maar u kunt de taal van het bedieningspaneel niet lezen, houdt u Enter ingedrukt terwijl u op le drukt.
- 2 Druk op **Setup** totdat **Onderhoud** wordt weergegeven en druk vervolgens op **Enter**.
- 3 Druk op lotdat **Taal/Regio** wordt weergegeven en druk vervolgens op **Enter**.
- 4 Druk op 💿 totdat de gewenste taal wordt weergegeven.
- 5 Druk op **Enter** om de weergegeven taal te selecteren.
- 6 Nadat u de taal hebt geselecteerd, moet u een van de regio's kiezen die horen bij die taal.
- 7 Druk op 💿 totdat de gewenste regio wordt weergegeven.
- Bruk op Enter om de geselecteerde regio te selecteren.
   U kunt controleren of u de gewenste regio en taal hebt ingesteld door een zelftestrapport af te drukken.
- 9 Druk op **Setup** totdat **Rapport afdr.** wordt weergegeven en druk vervolgens op **Enter**.
- 10 Druk op 🕞 totdat **Zelftest** wordt weergegeven en druk vervolgens op **Enter**.

#### leeshoek voor bedieningspaneel instellen

Als u problemen hebt met het lezen van de tekst op het bedieningspaneel, kunt u de leeshoek aanpassen. Met de optie **Leeshoek** kunt u de hoek instellen waaronder de tekst op het bedieningspaneel wordt gelezen. U kunt de hoek wijzigen om de weergave van de tekst te optimaliseren voor een staande of zittende gebruiker.

- 1 Druk op **Setup** totdat **Onderhoud** wordt weergegeven en druk vervolgens op **Enter**.
- 2 Druk op lotdat Leeshoek wordt weergegeven en druk vervolgens op Enter.
- 3 Druk op 💿 totdat de gewenste hoek wordt weergegeven en druk vervolgens op **Enter**.

#### hp psc aansluiten op de computer

De hp psc ondersteunt HOT-swapping. Dit houdt in dat u de hp psc kunt aansluiten terwijl de computer en hp psc zijn ingeschakeld.

usb-poortHet aansluiten van de hp psc met USB is vrij eenvoudig. U sluit het ene<br/>uiteinde van de USB-kabel aan op de USB-connector van uw computer en<br/>het andere uiteinde op de USB-connector aan de achterzijde van de hp psc.

| Juist                                                                                      | Onjuist                                           |
|--------------------------------------------------------------------------------------------|---------------------------------------------------|
| Op de USB-poort van de computer<br>aansluiten                                              | Op de USB-poort van het<br>toetsenbord aansluiten |
| Op een hub met voeding aansluiten<br>die is aangesloten op de USB-poort<br>van de computer | Op een USB-hub zonder voeding<br>aansluiten       |

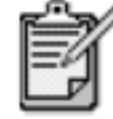

AppleTalk wordt niet ondersteund.

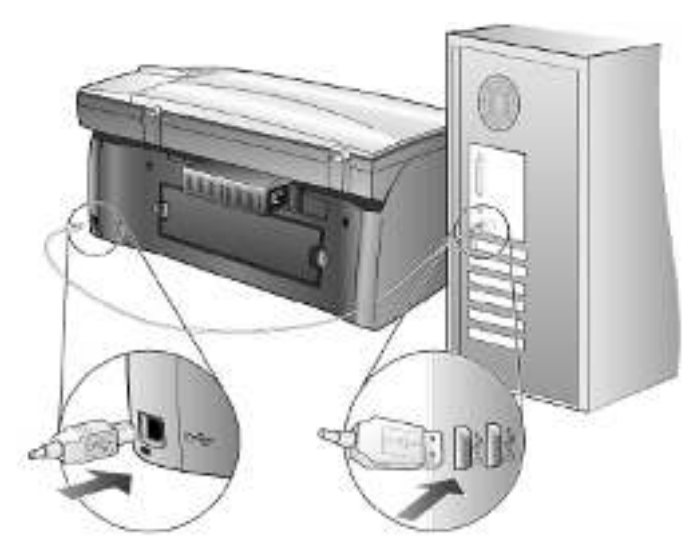

Op de USB-poort van de computer aansluiten

uw hp psc op meerdere computers aansluiten U kunt met behulp van een hub met voeding uw hp psc op meerdere computers aansluiten. Op beide computers moet de hp psc-software worden geïnstalleerd. Sluit elke computer op de hub aan en sluit vervolgens de hub op de hp psc aan.

Als u in een netwerk uw hp psc op meerdere computers wilt aansluiten, kunt u daarvoor een HP JetDirect 175x en USB (Windows en Macintosh) gebruiken, maar dan kan er alleen met de hp psc worden afgedrukt.

Om de hp psc in een netwerk te kunnen gebruiken moet u de software van de HP JetDirect 175x installeren. Deze software schakelt met uitzondering van de afdrukfunctie alle andere functies van de hp psc uit.

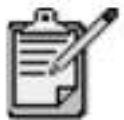

Als u de hp psc-software reeds hebt geïnstalleerd, moet u deze verwijderen en vervolgens de software van de HP JetDirect 175x installeren.

Als u toegang tot het Internet hebt, gaat u voor meer informatie over een HP JetDirect 175x naar de HP-website op:

www.officejetsupport.com

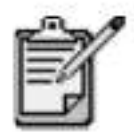

In een netwerkomgeving kunnen maximaal tien computers met een USB-kabel op de 175x worden aangesloten.

#### hp psc-software verwijderen en opnieuw installeren

Verwijder de hp psc-programmabestanden dus *niet* van de vaste schijf. U dient de programmabestanden te verwijderen met behulp van het hulpprogramma dat in de programmagroep hp psc staat.

#### programma verwijderen van een Windows-computer

- 1 Klik op de taakbalk van Windows op **Start**, kies **Programma's** of **Alle programma's** (XP) en kies achtereenvolgens **Hewlett-Packard**, **hp psc 2000 series** en **Software de-installeren**.
- 2 Volg de aanwijzingen op het scherm.
- 3 Als u wordt gevraagd of u gedeelde bestanden wilt verwijderen, klikt u op **Nee**.

Andere programma's die deze bestanden gebruiken, kunnen namelijk slecht gaan functioneren als deze bestanden worden verwijderd.

- 4 Nadat de software door het hulpprogramma is verwijderd, koppelt u de hp psc los en start u de computer opnieuw op.
- 5 Als u de software opnieuw wilt installeren, plaatst u de cd-rom van de HP PSC 2100 Series in het cd-romstation van de computer en volgt u de instructies op het scherm.
- 6 Nadat de software is geïnstalleerd, sluit u de hp psc weer aan en schakelt u deze in.

#### programma verwijderen van een Macintosh-computer

- 1 Dubbelklik op de map **Applicaties:HP All-in-One Software**.
- 2 Dubbelklik op **Uninstaller**.
- 3 Volg de aanwijzingen op het scherm.
- 4 Nadat de software door het hulpprogramma is verwijderd, koppelt u de hp psc los en start u de computer opnieuw op.
- 5 Als u de software opnieuw wilt installeren, plaatst u de cd-rom van de HP PSC 2100 Series in het cd-romstation van de computer en volgt u de instructies op het scherm.

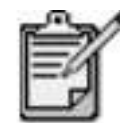

Installeer de software opnieuw aan de hand van de instructies op de Setup-poster. Sluit de hp psc pas op de computer aan nadat u de software hebt geïnstalleerd.

# technische informatie

# 8

#### systeemvereisten

De onderstaande specificaties kunnen zonder kennisgeving worden gewijzigd.

| pc-vereisten                                                                                                  |                                                                     |                            |  |
|----------------------------------------------------------------------------------------------------|---------------------------------------------------------------------|----------------------------|--|
| onderdeel                                                                                                    | minimum                                                             | aanbevolen                 |  |
| <b>Processor</b><br>Windows 98<br>Windows 98SE<br>Windows 2000<br>Windows Millennium Edition<br>Windows XP    | Een Intel Pentium II-, Celeron- of<br>daarmee compatibele processor | Intel Pentium III of hoger |  |
| <b>RAM-geheugen</b><br>Windows 98<br>Windows 98SE<br>Windows 2000<br>Windows Millennium Edition<br>Windows XP | 64 Mb                                                               | 128 Mb of meer             |  |
| Benodigde schijfruimte voor installatie                                                                       | 300 Mb                                                              |                            |  |
| Extra benodigde schijfruimte voor gescande<br>afbeeldingen                                                    | 50 Mb                                                               |                            |  |
| Beeldscherm                                                                                                   | SVGA 800 x 600 met 16-bits<br>kleuren                               |                            |  |
| Materiaal                                                                                                    | CD-ROM-station                                                      |                            |  |
| I/O                                                                                                    | USB-poort                                                           |                            |  |
| Internet-toegang                                                                                              |                                                                     | Aanbevolen                 |  |
| Geluidskaart                                                                                                  |                                                                     | Aanbevolen                 |  |
| Andere                                                                                                    | I.E. 5.0 of hoger<br>Adobe Acrobat 4 of hoger                       |                            |  |

| macintosh-vereisten |                       |            |
|---------------------|-----------------------|------------|
| onderdeel           | minimum               | aanbevolen |
| Processor           | G4-processor of hoger |            |

| macintosh-vereisten                                        |                 |                  |
|------------------------------------------------------------|-----------------|------------------|
| onderdeel                                                  | minimum         | aanbevolen       |
| <b>RAM-geheugen</b><br>Macintosh OS 9<br>Macintosh OS X    | 64 Mb<br>128 Mb | 128 Mb<br>256 Mb |
| Benodigde schijfruimte voor installatie                    | 200 Mb          |                  |
| Extra benodigde schijfruimte voor gescande<br>afbeeldingen | 50 Mb           |                  |
| Beeldscherm                                                | SVGA 800 x 600  |                  |
| Materiaal                                                  | CD-ROM-station  |                  |
| I/O                                                        | USB-poort       |                  |
| Internet-toegang                                           |                 | Aanbevolen       |
| Geluidskaart                                               |                 | Aanbevolen       |

#### papierspecificaties

#### capaciteit van

#### papierladen

| soort            | papiergewicht                                  | invoerlade <sup>a</sup> | uitvoerlade <sup>b</sup> |
|------------------|------------------------------------------------|-------------------------|--------------------------|
| Gewoon papier    | 16 tot 24 lb.<br>(60 tot 90 g/m <sup>2</sup> ) | 100                     | 50 zwart, 20 kleur       |
| Legal-papier     | 20 tot 24 lb.<br>(75 tot 90 g/m <sup>2</sup> ) | 100                     | 50 zwart, 20 kleur       |
| Kaarten          | 110 lb. index max<br>(200 g/m <sup>2</sup> )   | 40                      | 40                       |
| Enveloppen       | 20 tot 24 lb.<br>(75 tot 90 g/m <sup>2</sup> ) | 15                      | 10                       |
| Banieren         | 16-24 lb. (60-90 g/m <sup>2</sup> )            | 20                      | 20 of minder             |
| Transparanten    | N.v.t.                                         | 25                      | 25 of minder             |
| Etiketten        | N.v.t.                                         | 20                      | 20                       |
| 4 x 6 fotopapier | 145 lb.<br>(236 g/m²)                          | 30                      | 30                       |

a Maximumcapaciteit b De capaciteit van de uitvoerlade is afhankelijk van de papiersoort en de gebruikte hoeveelheid inkt. U wordt aangeraden de lade regelmatig te legen.

#### papierformaten

| soort  | formaat                                                                                                    |
|--------|----------------------------------------------------------------------------------------------------|
| Papier | Letter: 8,5 x 11 in. (215,9 x 279,4 mm)<br>Legal: 8,5 x 14 in. (215,9 x 355,6 mm)<br>Executive: 7,25 x 10,5 in. (184,2 x 266,7 mm)<br>A4: 210 x 297 mm<br>A5: 148 x 210 mm<br>B5: 182 x 257 mm |

| soort         | formaat                                                                                                    |
|---------------|----------------------------------------------------------------------------------------------------|
| Banier        | Letter: 8,5 x 11 in. (216 x 279 mm)<br>A4: 8,27 x 11,69 in. (210 x 297 mm)                                                                                       |
| Enveloppen    | U.S. No. 10: 4,12 x 9,5 in. (104,8 x 241,3 mm)<br>A2: 4,37 x 5,75 in. (111 x 146 mm)<br>DL: 4,33 x 8,66 in. (110 x 220 mm)<br>C6: 4,49 x 6,38 in. (114 x 162 mm) |
| Transparanten | Letter: 8,5 x 11 in. (216 x 279 mm)<br>A4: 210 x 297 mm                                                                                                    |
| Kaarten       | 3 x 5 in. (76,2 x 127 mm)<br>4 x 6 in. (101,6 x 152 mm)<br>5 x 8 in. (127 x 203,2 mm)<br>A6: 105 x 148,5 mm<br>Hagaki-kaart: 100 x 148 mm                        |
| Etiketten     | Letter: 8,5 x 11 in. (216 x 279 mm)<br>A4: 210 x 297 mm                                                                                                    |
| Aangepast     | 3 x 5 inch tot maximaal 8,5 x 14 inch (76,2 x 127,0 tot maximaal 215,9 x 355,6 mm)                                                                               |

#### afdrukspecificaties

- 1200 x 1200 dpi zwart met Resolution Enhancement Technology (REt)
- 1200 x 1200 dpi kleur met HP PhotoREt III
- Methode: Afdrukken met druppelsgewijze thermische inktstraal
- Printertaal: HP PCL Level 3, PCL3 GUI of PCL 10
- De afdruksnelheid is afhankelijk van de complexiteit van het document.
- Levensduur: 500 afgedrukte pagina's per maand (gemiddeld)
- Levensduur: 3000 afgedrukte pagina's per maand (maximaal)

| modus             |       | resolutie (dpi)                                     | snelheid (ppm)  |                 |
|-------------------|-------|-----------------------------------------------------|-----------------|-----------------|
|                   |       |                                                     | psc 2100 series | psc 2200 series |
| Beste/inkjet/1200 | Zwart | 1200 x 1200                                         | 2               | 2               |
|                   | Kleur | 1200 x 1200<br>(maximaal 4800 dpi, geoptimaliseerď) | 0,5             | 0,5             |
| Normaal           | Zwart | 600 x 600                                           | 6               | 7               |
|                   | Kleur | 600 x 600                                           | 3,5             | 4               |
| Alledaags         | Zwart | 600 x 600                                           | 7               | 8               |
|                   | Kleur | 600 x 600                                           | 5               | 6               |
| Snel              | Zwart | 300 x 300                                           | maximaal 14,0   | maximaal 17,0   |
|                   | Kleur | 300 x 300                                           | maximaal 10,0   | maximaal 12,0   |

a Kleurenafdrukken van maximaal 4800 x 1200 dpi (geoptimaliseerd) bij gebruik HP Premium-fotopapier en invoer van 1200 x 1200 dpi.

|                   | boven (invoerkant) | onder (uitvoerkant) <sup>a</sup> | links            | rechts           |
|-------------------|--------------------|----------------------------------|------------------|------------------|
| vellen            |                    |                                  |                  |                  |
| U.S. Letter       | ,07 in. (1,8 mm)   | ,46 in. (11,7 mm)                | ,25 in. (6,4 mm) | ,25 in. (6,4 mm) |
| U.S. Legal        | ,07 in. (1,8 mm)   | ,46 in. (11,7 mm)                | ,25 in. (6,4 mm) | ,25 in. (6,4 mm) |
| U.S. Executive    | ,07 in. (1,8 mm)   | ,46 in. (11,7 mm)                | ,25 in. (6,4 mm) | ,25 in. (6,4 mm) |
| ISO A4            | ,07 in. (1,8 mm)   | ,46 in. (11,7 mm)                | ,13 in. (3,4 mm) | ,13 in. (3,4 mm) |
| ISO A5            | ,07 in. (1,8 mm)   | ,46 in. (11,7 mm)                | ,13 in. (3,4 mm) | ,13 in. (3,4 mm) |
| JIS B5            | ,07 in. (1,8 mm)   | ,46 in. (11,7 mm)                | ,13 in. (3,4 mm) | ,13 in. (3,4 mm) |
| enveloppen        |                    |                                  |                  |                  |
| U.S. No. 10       | ,13 in. (3,2 mm)   | ,46 in. (11,7 mm)                | ,13 in. (3,2 mm) | ,13 in. (3,2 mm) |
| A2 (5,5 Baronial) | ,13 in. (3,2 mm)   | ,46 in. (11,7 mm)                | ,13 in. (3,2 mm) | ,13 in. (3,2 mm) |
| Intnl. DL         | ,13 in. (3,2 mm)   | ,46 in. (11,7 mm)                | ,13 in. (3,2 mm) | ,13 in. (3,2 mm) |
| Intnl. C6         | ,13 in. (3,2 mm)   | ,46 in. (11,7 mm)                | ,13 in. (3,2 mm) | ,13 in. (3,2 mm) |
| kaarten           |                    |                                  |                  |                  |
| U.S. 3 x 12,70 cm | ,07 in. (1,8 mm)   | ,46 in. (11,7 mm)                | ,13 in. (3,2 mm) | ,13 in. (3,2 mm) |
| U.S. 4 x 15,24 cm | ,07 in. (1,8 mm)   | ,46 in. (11,7 mm)                | ,13 in. (3,2 mm) | ,13 in. (3,2 mm) |
| U.S. 5 x 8 inch   | ,07 in. (1,8 mm)   | ,46 in. (11,7 mm)                | ,13 in. (3,2 mm) | ,13 in. (3,2 mm) |
| ISO en JIS A6     | ,07 in. (1,8 mm)   | ,46 in. (11,7 mm)                | ,13 in. (3,2 mm) | ,13 in. (3,2 mm) |
| Hagaki            | ,07 in. (1,8 mm)   | ,46 in. (11,7 mm)                | ,13 in. (3,2 mm) | ,13 in. (3,2 mm) |

#### specificaties voor afdrukmarges

a Deze marge is niet compatibel met de LaserJet. Het totale schrijfgebied is dat echter wel. Het schrijfgebied is met 0,21 inch (5,4 mm) verschoven ten opzichte van het midden, waardoor de boven- en ondermarges asymmetrisch zijn.

#### kopieerspecificaties

- Digitale beeldverwerking
- Maximaal 99 kopieën van origineel (verschilt per model)
- Digitaal zoomen van 25% tot 400% (verschilt per model)
- Op pagina passen, Poster, Meerdere per pagina
- Maximaal 17 kopieën per minuut zwart, 12 kopieën per minuut kleur (verschilt per model)
- De kopieersnelheid is afhankelijk van de complexiteit van het document

|         |       | snelheid (ppm) |              | afdrukresolutie (dpi) | scanresolutie (dpi) <sup>a</sup> |
|---------|-------|----------------|--------------|-----------------------|----------------------------------|
|         |       | psc 2100       | psc 2200     |                       |                                  |
| Beste   | Zwart | maximaal 0,8   | maximaal 0,8 | 1200 x 1200           | 1200 x 2400                      |
|         | Kleur | maximaal 0,8   | maximaal 0,8 | 1200 x 1200           | 1200 x 2400                      |
| Normaal | Zwart | maximaal 6     | maximaal 7   | 600 x 1200            | 600 x 1200                       |

|      |       | snelheid (ppm) |             | afdrukresolutie (dpi) | scanresolutie (dpi) <sup>a</sup> |
|------|-------|----------------|-------------|-----------------------|----------------------------------|
|      |       | psc 2100       | psc 2200    |                       |                                  |
|      | Kleur | maximaal 2     | maximaal 4  | 600 x 600             | 600 x 1200                       |
| Snel | Zwart | maximaal 14    | maximaal 17 | 300 x 1200            | 600 x 1200                       |
|      | Kleur | maximaal 10    | maximaal 12 | 600 x 300             | 600 x 1200                       |

a Maximum bij schaling van 400% b Op fotopapier of HP Premium Inkjet-papier

#### scanspecificaties

- Fotoprojecten maken
- Afbeeldingseditor inbegrepen •
- OCR-software zet afbeeldingen met tekst automatisch om in bewerkbare tekst •
- De scansnelheid is afhankelijk van de complexiteit van het document

| onderdeel  | beschrijving                                            |                                                          |  |  |
|------------|---------------------------------------------------------|----------------------------------------------------------|--|--|
|            | psc 2100 series                                         | psc 2200 series                                          |  |  |
| Resolutie  | 600 x 1200 dpi optisch (maximaal 9600 dpi<br>verbeterd) | 1200 x 2400 dpi optisch (maximaal 9600 dpi<br>verbeterd) |  |  |
| Kleur      | 48-bits kleur<br>8-bits grijsschaal (256 grijstinten)   | 48-bits kleur<br>8-bits grijsschaal (256 grijstinten)    |  |  |
| Interface  | TWAIN-compatibel                                        | TWAIN-compatibel                                         |  |  |
| Scangebied | US Letter, A4                                           | US Letter, A4                                            |  |  |

#### afmetingen en gewicht

- Hoogte: 22,10 cm (8,7 in.)
- Breedte: 46,23 cm (18,2 in.)
- Diepte: 37,08 cm (14,6 in.)
- Gewicht: 7,82 kg (17,25 lb.)

#### specificaties voeding

- Stroomverbruik: maximaal 75 W
- Ingangsspanning: 100 tot 240 V wisselstroom, geaard
- Ingangsfrequentie: 50 tot 60 Hz ٠
- Stroom: maximaal 1,0 A

#### omgevingsspecificaties

- Aanbevolen bedrijfstemperatuur: 15° tot 32° C (59° tot 90° F)
- Toegestane bedrijfstemperatuur: 5° tot 40° C (41° tot 104° F)
- Vochtigheidsgraad: 15% tot 85% RV niet-condenserend •
- Opslagtemperatuur: -40° tot 60° C (-40° tot 140° F) •

#### extra specificaties

- Geheugen: 8,0 MB ROM, 8,0 MB RAM (PSC 2100 Series)
- Geheugen: 8,0 MB ROM, 16,0 MB RAM (PSC 2200 Series)

Als u een Internet-aansluiting hebt, gaat u voor meer informatie naar de website van HP op:

www.officejetsupport.com

#### richtlijnen voor milieuvriendelijke producten

| milieubescherming       | Hewlett-Packard streeft ernaar kwaliteitsproducten te leveren op een milieuvriendelijke<br>wijze. Dit product is ontworpen om het milieu zo min mogelijk te belasten.<br>Raadpleeg de HP website over de betrokkenheid van HP bij het milieu op:<br>www.hp.com/abouthp/environment                                                                                                    |
|-------------------------|----------------------------------------------------------------------------------------------------|
| ozonafgifte             | Dit product produceert geen waarneembaar ozongas (O3).                                                                                                    |
| papiergebruik           | Dit product is geschikt voor het gebruik van gerecycled papier volgens de norm<br>DIN 19309.                                                                                                    |
| kunststoffen            | Kunststofdelen zwaarder dan 25 g zijn volgens de internationaal geldende normen<br>gemerkt. Zodoende kunnen deze delen eenvoudig worden herkend en voor recycling<br>gebruikt aan het einde van de levensduur van het product.                                                                                                    |
| recycling-<br>programma | HP biedt in veel landen een groeiend aantal programma's voor het retourneren en<br>recyclen van producten en werkt samen met enkele van de grootste elektronische<br>recyclingbedrijven ter wereld. HP bespaart ook hulpbronnen door het opnieuw<br>gebruiken en verkopen van enkele van de bekendste producten.                                                                                                |
| energieverbruik         | Het energieverbruik daalt aanzienlijk wanneer het apparaat in de ruststand staat,<br>zodat de natuurlijke hulpbronnen worden gespaard en er bovendien geld kan<br>worden bespaard zonder dat dit van invloed is op de goede prestaties van dit<br>product. Dit product voldoet aan de eisen van ENERGY STAR®, een vrijwillig<br>stimuleringsprogramma voor de ontwikkeling van energiezuinige kantoorproducten. |

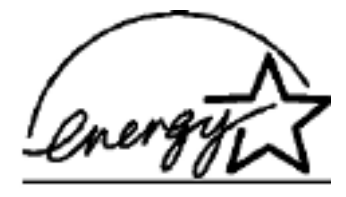

ENERGY STAR is een in de V.S. gedeponeerd servicemerk van het Amerikaanse EPA. Als partner van ENERGY STAR heeft HP vastgesteld dat dit product voldoet aan de richtlijnen van ENERGY STAR voor laag energieverbruik.

Ga naar de volgende website voor meer informatie over de richtlijnen van ENERGY STAR:

www.energystar.gov

#### material safety data sheets

U kunt MSDS (material safety data sheets) verkrijgen via de HP website op: www.hp.com/go/msds

Als u in de Verenigde Staten of Canada woont en geen toegang tot internet hebt, kunt u fax-op-aanvraagservice van hp First bellen op (800) 231-9300. Gebruik indexnummer 7 voor een overzicht van de MSDS (material safety data sheets). Internationale klanten die geen toegang tot internet hebben, kunnen (404) 329-2009 bellen voor meer informatie.

#### veiligheidsvoorschriften

De volgende gedeelten bevatten verklaringen van diverse overheidsinstanties.

# **fcc-verklaring** De United States Federal Communications Commission (in 47 CFR 15.105) heeft bepaald dat de volgende verklaring onder de aandacht van de gebruikers van dit product moet worden gebracht.

Conformiteitsverklaring: Deze apparatuur is getest en voldoet aan de voorschriften voor een digitaal apparaat van Klasse B, conform deel 15 van de FCC-regels. De werking moet voldoen aan de volgende twee voorwaarden: (1) dit apparaat mag geen schadelijke storing veroorzaken, en (2) dit apparaat moet elke ontvangen storing accepteren, inclusief storingen die een ongewenste werking kunnen veroorzaken. De beperkingen van Klasse B zijn ontworpen om een redelijke bescherming te bieden tegen schadelijke storingen bij gebruik op de werkplek. Deze apparatuur genereert en gebruikt hoogfrequentie-energie en kan deze uitstralen. Als deze apparatuur niet overeenkomstig de instructies wordt geïnstalleerd, kan deze schadelijke storingen in radiocommunicatie veroorzaken. However, there is not guarantee that interference will not occur in a particular installation. Mochten er schadelijke storingen optreden in radio- of televisieontvangst, hetgeen kan worden vastgesteld door de apparatuur uit en weer in te schakelen, dan kan de gebruiker proberen de storing te verhelpen door een of meer van de volgende maatregelen te nemen:

- Wijzig de richting van de ontvangstantenne.
- Vergroot de afstand tussen de apparatuur en de ontvanger.
- Sluit de apparatuur aan op een ander circuit dan dat waarop de ontvanger is aangesloten.
- Raadpleeg de leverancier of een ervaren radio- en tv-monteur.

Product Regulations Manager, Hewlett-Packard Company, San Diego, (858) 655-4100. De volgende brochure van de Federal Communications Commission kan handig zijn: *How to Identify and Resolve Radio-TV Interference Problems*. Dit boekje is verkrijgbaar bij het U.S. Government Printing Office, Washington DC, 20402. Stock No.

**Voorzichtig** Conform deel 15.21 van de FCC-regels kunnen wijzigingen of aanpassingen aan deze apparatuur, die niet uitdrukkelijk zijn goedgekeurd door Hewlett-Packard Company, schadelijke storing veroorzaken en de FCC-goedkeuring voor gebruik van deze apparatuur ongedaan maken.

doc-verklaring / déclaration de conformité (canada) Le présent appareil numérique n'émet pas de bruit radioélectrique dépassant les limites applicables aux appareils numériques de la classe B prescrites dans le Règlement sur le brouillage radioélectrique édicté par le ministère des Communications du Canada. Dit digitale apparaat overschrijdt de beperkingen van klasse B voor radiogeluidsemissie van digitale apparatuur niet, zoals neergelegd in de Radio Interference Regulations van het Canadian Department of Communications.

geräuschemission am Arbeitsplatz im Normalbetrieb nach DIN 45635 T. 19

vcci-2 (japan)

この装置は、情報処理装置等電波障害自主規制協議会(VCCI)の基準 に基づくクラスB情報技術装置です。この装置は、家庭環境で使用すること を目的としていますが、この装置がラジオやテレビジョン受信機に近接して 使用されると受信障害を引き起こすことがあります。 取り扱い説明書に従って正しい取り扱いをして下さい。

richtlijnen voor klanten in korea

사용자 인내문(B금 기기)

이 기기는 비업무용으로 전자파장해검정을 받은 기기로서, 주거지역에서는 물론 모든 시역에서 사용할 수 있습니다.

#### declaration of conformity

| Manufacturer's Name and A                                                                       | ddress:                                                                                                    |  |  |
|-------------------------------------------------------------------------------------------------|----------------------------------------------------------------------------------------------------|--|--|
| Hewlett-Packard Company,                                                                        | 16399 West Bernardo Drive, San Diego, CA 92127-1899, USA                                                         |  |  |
| declares that the product                                                                       |                                                                                                    |  |  |
|                                                                                                 |                                                                                                    |  |  |
| Product Name:                                                                                   | hp psc 2100 series (C8644A)                                                                                      |  |  |
| Model Number(s):                                                                                | psc 2110 (C8648A), psc 2110xi (C8649A), psc 2110v (C8650A), psc 2105 (C8647A)                                    |  |  |
| Product Options:                                                                                | All                                                                                                    |  |  |
| conforms to the following Product Specifications:                                               |                                                                                                    |  |  |
| Safety:                                                                                         | EN60950:1992 +A1, A2, A3, A4 & A11                                                                               |  |  |
|                                                                                                 | IEC60950:1991 +A1, A2, A3 & A4                                                                                   |  |  |
|                                                                                                 | UL1950/CSA 22.2 No. 950, 3rd Edn: 1995                                                                           |  |  |
|                                                                                                 | NOM-019-SCFI-1993                                                                                                |  |  |
|                                                                                                 | IEC 60825-1:1993 +A1/EN 60825-1:1994 +A11 Class 1 (Laser/LED)                                                    |  |  |
| EMC:                                                                                            | CISPR22:1993 +A1 & A2 / EN55022:1994, +A1 & A2 -Class B                                                          |  |  |
|                                                                                                 | CISPR24:1997/EN55024:1998                                                                                        |  |  |
|                                                                                                 | IEC 61000-3-2:1995 / EN61000-3-2:1995                                                                            |  |  |
|                                                                                                 | IEC 61000-3-3:1994 / EN61000-3-3:1995                                                                            |  |  |
|                                                                                                 | AS/NZS 3548: 1992                                                                                                |  |  |
|                                                                                                 | CN\$13438                                                                                                    |  |  |
|                                                                                                 | FCC Part 15-Class B / ICES-003, Issue 2 / VCCI-2                                                                 |  |  |
|                                                                                                 | GB 9254-1998                                                                                                    |  |  |
|                                                                                                 |                                                                                                    |  |  |
| Supplementary Information                                                                       |                                                                                                    |  |  |
| The Product herewith complie<br>336/EEC carries the CE man                                      | es with the requirements of the Low Voltage Directive 73/23/EEC, and the EMC Directive 89/<br>rking accordingly. |  |  |
| European Contact for regula<br>Hewlett-Packard GmbH.                                            | tory topics only: Your local Hewlett-Packard Sales and Service Office or                                         |  |  |
| Department HQ-TRE, Herrenberger Strasse 130, D-71034 Böblingen, Germany (FAX + 49-7031-14-3143) |                                                                                                    |  |  |
|                                                                                                 |                                                                                                    |  |  |

According to ISO/IEC Guide 22 and EN 45014

hp psc 2100 series

# informatie over de garantie

9

HP PSC 2100 Series

Duur van beperkte garantie (hardware en arbeidskosten): 1 jaar Duur van beperkte garantie (cd-rom's): 90 dagen Duur van beperkte garantie (inktcassettes): 90 dagen

#### garantieservice

snelle service

Als u gebruik wilt maken van de snelle reparatieservice van HP, moet u bij algemene problemen eerst contact opnemen met een servicedienst of een klantenondersteuning van HP. Zie **hp-klantenondersteuning** op pagina 61 voor de stappen die u moet nemen voordat u de klantenondersteuning belt.

Als een minder belangrijk onderdeel van het apparaat moet worden vervangen en de klant dit normaal gesproken zelf kan doen, kunnen deze onderdelen via een versnelde levering worden geleverd. In dit geval betaalt HP vooraf de verzendkosten en de BTW, levert HP telefonische ondersteuning bij het vervangen van het onderdeel, en betaalt HP de verzendkosten en de BTW voor mogelijke onderdelen die naar HP moeten worden teruggezonden.

De klantenondersteuning van HP kan klanten doorverwijzen naar aangestelde, erkende serviceaanbieders die onderhoud mogen plegen aan HP-producten.

#### garantie uitbreiden

U kunt de standaard fabrieksgarantie uitbreiden tot een totaal van drie jaar via het HP SupportPack. De service is geldig vanaf de aankoopdatum van het product en het SupportPack moet binnen 180 dagen na aankoop van het product worden aangeschaft. Via deze toepassing kunt u telefonische ondersteuning krijgen van maandag tot en met vrijdag van 6:00 uur tot 22:00 uur Mountain Standard Time (MST) en op zaterdag van 9:00 uur tot 16:00 uur (MST). Als tijdens het gesprek voor technische ondersteuning wordt vastgesteld dat het product moet worden vervangen, wordt het vervangingsexemplaar de volgende werkdag zonder kosten verzonden door HP. Alleen in de V.S.

Bel 1-888-999-4747 of bezoek de volgende HP-website voor meer informatie:

#### www.hp.com/go/hpsupportpack

Buiten de V.S. kunt u contact opnemen met de plaatselijke klantenondersteuning van HP. Zie **elders in de wereld bellen** op pagina 62 voor een overzicht van internationale telefoonnummers voor klantenondersteuning.

#### hp psc 2100 series terugzenden voor service

Voordat u de HP PSC terugzendt voor service, moet u contact opnemen met de klantenondersteuning van HP. Zie **hp-klantenondersteuning** op pagina 61 voor de stappen die u moet nemen voordat u de klantenondersteuning belt.

#### beperkte wereldwijde garantieverklaring van Hewlett-Packard

#### geldigheid van de beperkte garantie

Hewlett-Packard ("HP") garandeert de eindgebruiker ("Klant") dat ieder product van de HP PSC 2100 Series ("Product"), inclusief bijbehorende software, accessoires, afdrukmaterialen en benodigdheden, vrij zullen zijn van defecten in materiaal en vakmanschap tijdens de periode, die begint op de datum van aankoop door de Klant. Voor alle hardwareproducten geldt de beperkte garantie van HP één jaar voor onderdelen en één jaar voor arbeidskosten. Voor alle overige Producten is de geldigheid van de beperkte garantie van HP negentig dagen voor zowel onderdelen als arbeidskosten.

Voor alle softwareproducten is de beperkte garantie van HP uitsluitend geldig voor het niet kunnen uitvoeren van programmeringsinstructies. HP biedt geen garantie dat de werking van een willekeurig Product ononderbroken of vrij van fouten zal zijn. De beperkte garantie van HP geldt uitsluitend voor defecten die het resultaat zijn van normaal gebruik van het Product en geldt niet voor problemen van willekeurige aard, inclusief problemen die ontstaan als gevolg van (a) verkeerd onderhoud of aanpassingen, (b) software, accessoires, afdrukmateriaal of benodigdheden die niet door HP zijn geleverd en niet door HP worden ondersteund, of (c) gebruik buiten de technische specificaties van het Product.

In het geval van hardwareproducten van HP wordt de garantie aan de Klant en een eventueel servicecontract met HP niet beïnvloed door gebruik van inktcassettes of opnieuw gevulde inktcassettes die niet van HP zijn. Als echter een defect aan of beschadiging van het Product kan worden toegewezen aan gebruik van een (opnieuw gevulde) inktcassette die niet van HP is, zal HP de gebruikelijke arbeidskosten en het materiaal voor het repareren van het Product voor het defect of de beschadiging in rekening brengen.

Als HP gedurende de van toepassing zijnde garantieperiode in kennis wordt gesteld van een defect aan een Product, zal HP naar eigen goeddunken het defecte Product repareren of vervangen. In gevallen waarin de arbeidskosten niet worden gedekt door de beperkte garantie van HP, zullen voor reparaties de standaard arbeidskosten van HP in rekening worden gebracht.

Als het defecte Product niet door HP kan worden gerepareerd of vervangen, zal HP de aankoopprijs voor het defecte Product dat onder de garantie valt, binnen redelijke termijn terugbetalen nadat HP kennisgeving van het defect heeft ontvangen.

HP is niet verplicht tot reparatie, vervanging of terugbetaling totdat de Klant het defecte Product aan HP heeft geretourneerd.

Een vervangend product kan nieuw of gelijkwaardig aan nieuw zijn; dat wil zeggen dat de functionaliteit ervan minstens gelijk zal zijn aan die van het Product dat wordt vervangen.

Producten van HP, inclusief alle Producten, kunnen gerecyclede onderdelen, componenten of materialen bevatten die qua prestatie gelijkwaardig zijn aan nieuwe onderdelen, componenten of materialen.

|                                         | De beperkte garantie van HP is geldig in alle landen of gebieden waarin HP<br>ondersteuning voor het Product levert en waarin HP marketing voor het Product heeft<br>ondernomen. Het niveau van de garantieservice kan volgens plaatselijke normen<br>variëren. HP heeft geen enkele verplichting om de vorm, de samenwerking of de<br>functie van het Product te wijzigen voor werking in een land of locatie waarvoor het<br>nooit was bestemd.                                                                                                    |
|-----------------------------------------|----------------------------------------------------------------------------------------------------|
| garantie-<br>beperkingen                | VOOR ZOVER BIJ DE PLAATSELIJKE WETGEVING IS TOEGESTAAN, BIEDEN NOCH<br>HP, NOCH EXTERNE LEVERANCIERS ENIGE OVERIGE EXPLICIETE OF IMPLICIETE<br>GARANTIE OF CONDITIE MET BETREKKING TOT DE GEDEKTE PRODUCTEN VAN<br>HP EN ONTKENNEN ZIJ SPECIFIEK DE IMPLICIETE GARANTIES EN CONDITIES OP<br>VERKOOPBAARHEID, TEVREDENSTELLENDE KWALITEIT EN GESCHIKTHEID VOOR<br>EEN BEPAALD DOEL.                                                                                                    |
| aansprakelijk-<br>heidsbeper-<br>kingen | Voor zover bij de plaatselijke wetgeving is toegestaan, is het verhaal in deze<br>Beperkte garantie het enige en uitsluitende verhaal voor de Klant.<br>VOOR ZOVER BIJ DE PLAATSELIJKE WETGEVING IS TOEGESTAAN, MET<br>UITZONDERING VAN DE SPECIFIEKE VERPLICHTINGEN ZOALS AANGEGEVEN IN<br>DEZE BEPERKTE GARANTIE, ZIJN HP EN EXTERNE LEVERANCIERS IN GEEN GEVAL<br>AANSPRAKELIJK VOOR DIRECTE, INDIRECTE, SPECIALE EN INCIDENTELE SCHADE<br>OF GEVOLGSCHADE OP BASIS VAN EEN EVENTUEEL CONTRACT, BENADELING<br>OF OVERIGE JURIDISCHE THEORIE EN ONAFHANKELIJK VAN EVENTUELE<br>KENNISGEVING VAN DE MOGELIJKHEID OP DERGELIJKE SCHADE.                                                                                                    |
| plaatselijke<br>wetgeving               | Deze beperkte garantieverklaring biedt de Klant specifieke wettelijke rechten.<br>Daarnaast kan de Klant nog andere rechten hebben die van land tot land, van staat<br>tot staat of van provincie tot provincie kunnen verschillen.<br>Tot de mate waarin deze beperkte garantie niet overeenstemt met het plaatselijk<br>recht, zal deze verklaring als aangepast en in overeenstemming met dergelijk<br>plaatselijk recht worden beschouwd. In het kader van dergelijk plaatselijk recht is het<br>mogelijk dat bepaalde voorwaarden en beperkingen in deze verklaring niet op de<br>Klant van toepassing zijn. Sommige staten in de Verenigde Staten en sommige<br>overheden buiten de Verenigde Staten (inclusief deelstaten in Canada) kunnen:<br>voorwaarden en beperkingen in deze Verklaring als tenietgedaan beschouwen ter<br>bescherming van de wettelijk voorgeschreven rechten van de klant (bijvoorbeeld in<br>Groot-Brittannië);<br>anderzijds de mogelijkheid van een fabrikant voor het doen gelden van dergelijke<br>beperkingen of voorwaarden beperken; of<br>de Klant verdere garantierechten bieden, de tijdsduur vaststellen van een impliciete<br>garantie die niet door de fabrikant kan worden ontkend en beperkingen op de<br>tijdsduur van impliciete garanties tenietdoen.<br>MET BETREKKING TOT DOOR KLANTEN IN AUSTRALIË EN NIEUW-ZEELAND<br>GEPLEEGDE TRANSACTIES MOGEN, BEHALVE DOOR ZOVER BIJ DE WET<br>TOEGESTAAN, DE WETTELIJK VOORGESCHREVEN, OP DE AANKOOP VAN DE<br>GEDEKTE PRODUCTEN VAN HP AAN DERGELIJKE KLANTEN VAN TOEPASSING<br>ZIJNDE RECHTEN DOOR DE VOORWAARDEN IN DEZE BEPERKTE GARANTIE<br>NIET WORDEN TENIETGEDAAN, BEPERKT OF VERANDERD EN WORDEN DEZE<br>VOORWAARDEN OP DERGELIJKE RECHTEN ALS EEN AANVULLING<br>BESCHOUWD. |

hp psc 2100 series

# ondersteuning verkrijgen voor de hp psc 2100

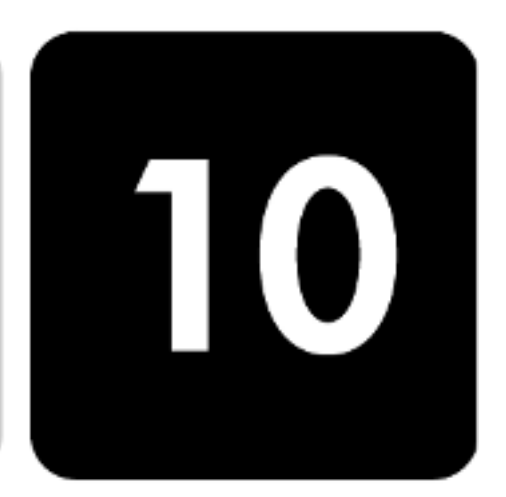

In dit gedeelte wordt de dienstverlening behandeld die Hewlett-Packard u biedt.

Als u geen antwoord op uw vragen vindt in de gedrukte of de online documentatie die bij uw product wordt geleverd, kunt u contact opnemen met een van de HPondersteuningsdiensten, waarvan u op de volgende pagina's een lijst aantreft. Sommige ondersteuningsdiensten zijn enkel beschikbaar in de V.S. en Canada, terwijl andere diensten in vele landen over de gehele wereld beschikbaar zijn. Als u geen plaatselijke ondersteuningsdienst voor uw land of regio kunt vinden, moet u contact opnemen met de dichtstbijzijnde officiële HP-leverancier voor assistentie.

#### ondersteuning en andere informatie verkrijgen via het Internet

Als u een Internet-aansluiting hebt, gaat u voor meer informatie naar de website van HP op:

#### www.officejetsupport.com

Op deze website vindt u technische ondersteuning, stuurprogramma's, accessoires en informatie over bestellen.

#### hp-klantenondersteuning

Bij de hp psc kunnen applicaties zijn geleverd die door andere firma's zijn ontwikkeld. Als u problemen hebt met deze applicaties, kunt u het beste contact opnemen met de experts van de desbetreffende firma, die de beste ondersteuning kunnen leveren.

Wilt u contact opnemen met de klantenondersteuning van hp, voer dan eerst de volgende handelingen uit voordat u belt:

- 1 Controleer het volgende:
  - a. Is het apparaat aangesloten en ingeschakeld?
  - b. De juiste inktpatronen correct zijn geïnstalleerd.
  - c. Is het aanbevolen papier op de juiste manier in de invoerlade geladen?
- 2 Stel het apparaat opnieuw in:
  - a. Schakel het apparaat uit met de **Aan**-knop op het bedieningspaneel van het apparaat.
  - b. Ontkoppel het netsnoer van de achterkant van het apparaat.
  - c. Verbind het netsnoer opnieuw met het apparaat.
  - d. Schakel het apparaat in met de **Aan**-knop.

| Algerije                                             | +21                                                                                                    | 2 22404 747ª                                                                                                    | Maleisië                                                                                                    | 1-800-805405                                                                                                    |  |
|------------------------------------------------------|----------------------------------------------------------------------------------------------------|----------------------------------------------------------------------------------------------------|----------------------------------------------------------------------------------------------------|----------------------------------------------------------------------------------------------------|--|
| land/regio                                           | techr<br>van                                                                                                    | nische ondersteuning<br>hp                                                                                                    | land/regio                                                                                                    | technische ondersteuning<br>van hp                                                                                       |  |
|                                                      | Als c<br>u het<br>en a                                                                                                    | nderdeel van de consi<br>beste de website regel<br>flevering.                                                                                                    | tante verbetering van de telef<br>matig bekijken voor nieuwe in                                                          | onische ondersteuning, kunt<br>formatie over servicefuncties                                                             |  |
|                                                      | U ku<br>dat i                                                                                                    | nt ook contact opneme<br>s opgenomen in deze                                                                                                    | n met de leverancier of HP be<br>handleiding                                                                             | ellen op het telefoonnummer                                                                                              |  |
|                                                      | www.hp.com/cposupport/loc/regional.html                                                                                                    |                                                                                                    |                                                                                                    |                                                                                                    |  |
|                                                      | Bekijk voor Europa de volgende website voor details en voorwaarden voor<br>telefonische ondersteuning in uw land of regio:                                                                                                    |                                                                                                    |                                                                                                    |                                                                                                    |  |
|                                                      | regio niet wordt vermeld.<br>De ondersteuningsdienst is gratis gedurende de garantieperiode; u moet echter we<br>de normale interlokale telefoonkosten betalen. In sommige gevallen kan ook een vas<br>bedrag per servicegeval van toepassing zijn.<br>Pelviik weer Europa de velgende website voor deteile en voorvaarden voor |                                                                                                    |                                                                                                    |                                                                                                    |  |
|                                                      |                                                                                                    |                                                                                                    |                                                                                                    |                                                                                                    |  |
|                                                      |                                                                                                    |                                                                                                    |                                                                                                    |                                                                                                    |  |
|                                                      | conto<br>Ond                                                                                                    | contact op met de leverancier of het dichtstbijzijnde HP Verkoop- en<br>Ondersteuningskantoor voor meer informatie over dienstverlening, als uw land of                                                                                                    |                                                                                                    |                                                                                                    |  |
|                                                      | U kunt het HP-ondersteuningscentrum bellen in de volgende landen of regio's. Ne                                                                                                    |                                                                                                    |                                                                                                    |                                                                                                    |  |
|                                                      | voor Korea kunt u ook naar dit adres gaan:<br>www.hp.co.kr/                                                                                                    |                                                                                                    |                                                                                                    |                                                                                                    |  |
|                                                      | www.otticejetsupport.com                                                                                                    |                                                                                                    |                                                                                                    |                                                                                                    |  |
| elders in de<br>wereld bellen                        | De o<br>deze<br>de H<br>selec                                                                                                    | De onderstaande telefoonnummers zijn van toepassing vanaf de publicatiedatum van<br>deze handleiding. Als u een lijst van de huidige internationale telefoonnummers voor<br>de HP-klantenondersteuning wilt opvagen, gaat u naar het volgende Internet-adres en<br>selecteert u uw eigen land, regio of taal:                  |                                                                                                    |                                                                                                    |  |
| bellen in de V.S.<br>gedurende de<br>garantieperiode | Bel +<br>uur N<br>Deze<br>interl                                                                                                    | Bel +1 (208) 323 2551 van maandag tot en met vrijdag, van 6:00 uur tot 22:00<br>uur Mountain Standard Time (MST) en op zaterdag van 9:00 tot 16:00 uur MST.<br>Deze dienst is gratis gedurende de garantieperiode; u betaalt echter wel de<br>interlokale telefoonkosten. Kosten kunnen worden berekend na de garantieperiode. |                                                                                                    |                                                                                                    |  |
|                                                      | 5                                                                                                    | Bel de HP-klantenonde<br>wanneer u belt.                                                                                                    | ersteuning. Zorg dat u zich di                                                                                           | chtbij het apparaat bevindt,                                                                                             |  |
|                                                      | F                                                                                                    | <ul> <li>pagina 32 voor ir</li> <li>Maak een kleurer</li> <li>Bereid het gespre<br/>beschrijven.</li> </ul>                                                                                                    | ntormatie over het atdrukken v<br>nkopie.<br>k voor, zodat u het probleem                                                | van dit rapport.<br>gedetailleerd kunt                                                                                   |  |
|                                                      |                                                                                                    | Als u uw Service-II<br>u tegelijk op Enter<br>worden weergege<br>– Druk een zelftestru                                                                                                    | D-nummer wilt weergeven op l<br><b>c, Kopiëren starten, Kleur</b> toto<br>even.<br>apport af. Zie <b>een zelftestrap</b> | ummer wordt weergegeven.<br>het bedieningspaneel, drukt<br>dat <b>SERV ID:</b> en het nummer<br><b>port afdrukken</b> op |  |
|                                                      |                                                                                                    | <ul> <li>Houd het serienur<br/>serienummer wilt</li> </ul>                                                                                                    | nmer en de servicecode bij d<br>weergeven op het bedienings                                                              | e hand. Als u het<br>spaneel, drukt u tegelijk op                                                                        |  |
|                                                      | 4                                                                                                    | Als uw problemen hie                                                                                                    | ermee niet zijn opgelost en u e<br>Support:                                                                              | een technicus wilt spreken                                                                                               |  |
|                                                      | 3                                                                                                    | Meer informatie vindt                                                                                                    | u op de hp-website:<br>. <b>.com</b>                                                                                     |                                                                                                    |  |
|                                                      |                                                                                                    |                                                                                                    |                                                                                                    |                                                                                                    |  |

| land/regio                                      | technische ondersteuning<br>van hp | land/regio             | technische ondersteuning<br>van hp |
|-------------------------------------------------|------------------------------------|------------------------|------------------------------------|
| Argentinië                                      | 0810-555-5520                      | Marokko                | +212 22404 747                     |
| Australië                                       | +61 3 8877 8000<br>1902 910 910    | Mexico                 | 01-800-472-6684                    |
| Bahrein (Dubai)                                 | +971 4 883 8454                    | Mexico (Mexico Stad)   | 5258-9922                          |
| België (Franstalig)                             | +32 (0) 2 626 8807                 | Nederland              | +31 (0) 20 606 8751                |
| België (Nederlandstalig)                        | +32 (0) 2 626 8806                 | Nieuw-Zeeland          | 0800 441 147                       |
| Brazilië (Demais<br>Localidades)                | 0800 1 <i>577</i> 51               | Noorwegen              | +47 22 11 6299                     |
| Brazilië (Grande Sao Paulo)                     | (11) 3747 7799                     | Oekraïne               | +7 (380-44) 490-3520               |
| Canada (na de garantie)<br>(kosten per gesprek) | 1-877-621-4722                     | Oman                   | +971 4 883 8454                    |
| Canada, gedurende de<br>garantieperiode         | (905) 206 4663                     | Oostenrijk             | +43 (0) 810 00 6080                |
| Caraïbisch gebied en<br>Centraal-Amerika        | 1-800-711-2884                     | Palestina              | +971 4 883 8454                    |
| Chili                                           | 800-10111                          | Panama                 | 001-800-7112884                    |
| China                                           | 86 10 6564 5959<br>86 800 810 5959 | Peru                   | 0-800-10111                        |
| Columbia                                        | 9-800-114-726                      | Polen                  | +48 22 865 98 00                   |
| Costa Rica                                      | 0-800-011-0524                     | Portugal               | +351 21 3176333                    |
| Denemarken                                      | +45 39 29 4099                     | Puerto Rico            | 1-877-232-0589                     |
| Duitsland (0,12 euro/min.)                      | +49 (0) 180 52 58 143              | Qatar                  | +971 4 883 8454                    |
| Ecuador                                         | 1-800-225528                       | Roemenië               | +40 1 315 44 42<br>01 3154442      |
| Egypte                                          | 02 532 5222                        | Rusland, Moskou        | +7 095 797 3520                    |
| Europa (Engels)                                 | +44 (0) 207 512 5202               | Rusland, St-Petersburg | +7 812 346 7997                    |
| Filippijnen                                     | 632-867-3551                       | Saudi-Arabië           | +800 897 14440                     |
| Finland                                         | +358 (0) 203 47 288                | Singapore              | (65) 272-5300                      |
| Frankrijk (0,34 euro/min.)                      | 0836696022                         | Slowakije              | +421 2 682 08080                   |
| Griekenland                                     | +30 1060 73 603                    | Spanje                 | +34 902 321 123                    |
| Guatemala                                       | 1800-995-5105                      | Taiwan                 | +886-2-2717-0055<br>0800 010 055   |
| Hong Kong                                       | +85 (2) 3002 8555                  | Thailand               | +66 (2) 661 4000                   |
| Hongarije                                       | +36 (0) 1 382 1111                 | Tsjechië               | +42 (0) 2 6130 7310                |
| lerland                                         | +358 (0) 1 662 5525                | Tunesië                | +216 1891 222 <sup>a</sup>         |
| India                                           | 1-600-112267<br>91 11 6826035      | Turkije                | +90 216 579 7171                   |
| Indonesië                                       | 62-21-350-3408                     | Venezuela              | 0800-47468368                      |

| land/regio | technische ondersteuning<br>van hp | land/regio                     | technische ondersteuning<br>van hp |
|------------|------------------------------------|--------------------------------|------------------------------------|
| lsraël     | +972 (0) 9 9524848                 | Venezuela (Caracas)            | (502) 207-8488                     |
| Italië     | +39 0226410350                     | Verenigd Koninkrijk            | +44 (0) 207 512 52 02              |
| Japan      | 0570 000 511<br>+81 3 3335 9800    | Verenigde Arabische Emiraten   | +971 4 883 8454                    |
| Jemen      | +971 4 883 8454                    | Vietnam                        | 84-8-823-4530                      |
| Jordanië   | +971 4 883 8454                    | Zuid-Afrika (Outside Republic) | +27-11 258 9301                    |
| Koeweit    | +971 4 883 8454                    | Zuid-Afrika (RSA)              | 086 000 1030                       |
| Korea      | +82 (2) 3270 0700                  | Zweden                         | +46 (0)8 619 2170                  |
| Libanon    | +971 4 883 8454                    | Zwitserland <sup>b</sup>       | +41 (0) 84 880 1111                |

a Dit callcenter biedt ondersteuning aan Franssprekende klanten uit de volgende landen: Marokko, Tunesië en Algerije.

b Dit callcenter ondersteunt Duits-, Frans- en Italiaanssprekende klanten in Zwitserland.

#### bellen in Australië na de garantieperiode

Als het product niet meer onder de garantie valt, kunt u 03 8877 8000 bellen. Per incident worden er ondersteuningskosten van \$27,50 (inclusief GST) in rekening gebracht die u per creditcard betaalt. U kunt ook 1902 910 910 bellen (\$27,50 wordt verrekend op de telefoonrekening) tussen 9:00 uur en 17:00 uur, van maandag tot en met vrijdag. (Bovenvermelde kosten en tijden kunnen worden gewijzigd zonder voorafgaande kennisgeving.)

#### apparaat voorbereiden voor verzending

Volg de onderstaande stappen voor uitschakelen en verpakken om verdere schade aan het HP-product te voorkomen als u het apparaat terugbrengt naar de leverancier of als u door HP-klantenondersteuning wordt verzocht het apparaat op te sturen voor onderhoud of reparatie.

- Schakel het apparaat in. Negeer stappen 1-6 als het apparaat niet kan worden ingeschakeld en de wagen met inktpatronen zich in de normale positie bevindt. U kunt de inktpatronen dan niet verwijderen. Ga verder met stap 7.
- 2 Open de toegangsklep voor de inktpatronen.
- 3 Verwijder de inktpatronen uit de houders en duw de vergrendelingen omlaag.

**Voorzichtig** Verwijder beide inktpatronen en duw beide vergrendelingen omlaag. Als u dit niet doet, kan het apparaat worden beschadigd.

Zie **de inktpatronen vervangen** op pagina 34 voor informatie over het verwijderen van inktpatronen.

- 4 Plaats de inktpatronen in een luchtdichte zak om uitdroging te voorkomen en berg deze op. Retourneer de patronen niet samen met het apparaat, tenzij HPklantenondersteuning u daarom vraagt.
- 5 Schakel het apparaat uit.
- 6 Sluit de toegangsklep voor de wagen.

- 7 Verwijder de klep van het bedieningspaneel als volgt:
  - a. Steek een kleine schroevendraaier in de rechterbovenhoek van de klep van het bedieningspaneel.
  - b. Licht de hoek voorzichtig op en haal de klep van het bedieningspaneel van het apparaat.

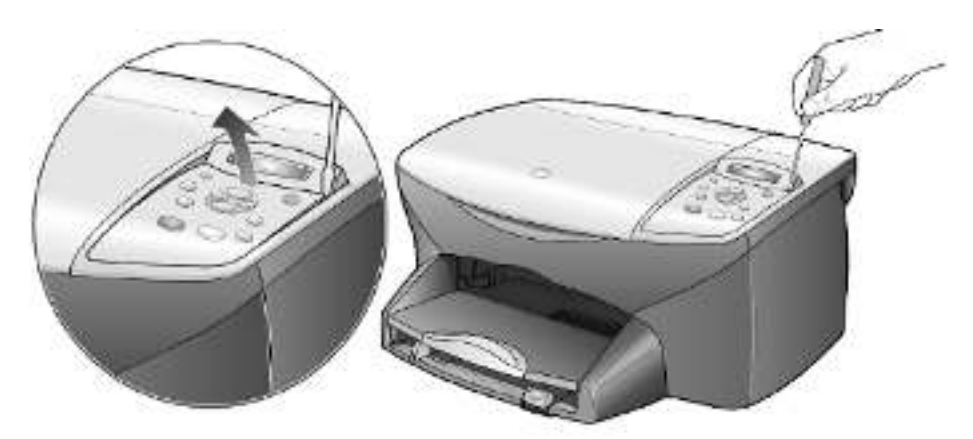

- 8 Stuur de klep van het bedieningspaneel niet mee als u het apparaat opstuurt voor onderhoud of reparatie.
- 9 Verpak het apparaat indien mogelijk met het oorspronkelijke verpakkingsmateriaal of met het verpakkingsmateriaal waarin het vervangend apparaat is verpakt.

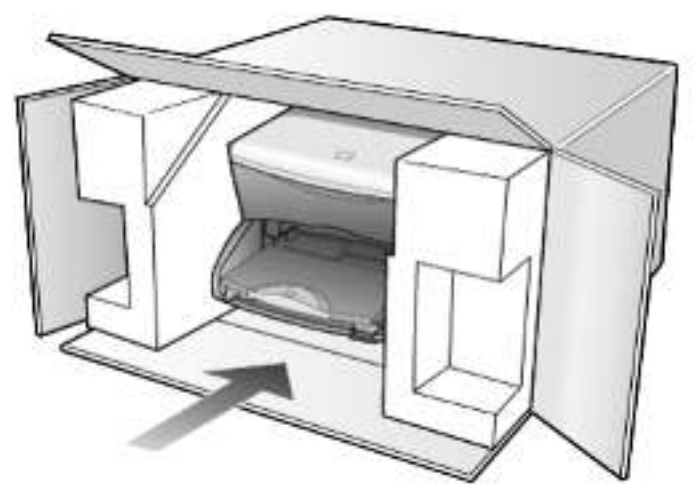

Als u niet meer over het oorspronkelijke verpakkingsmateriaal beschikt, dient u gebruik te maken van andere geschikte verpakkingsmaterialen. Schade die tijdens de verzending ontstaat als gevolg van een ondeugdelijke verpakking en/of ondeugdelijk vervoer, wordt niet door de garantie gedekt.

- 10 Plak het etiket voor terugzending op de buitenkant van de doos.
- 11 Verpak de volgende artikelen in de doos:
  - Een korte probleembeschrijving voor het servicepersoneel (voorbeelden van problemen met afdrukkwaliteit zijn handig).
  - Een kopie van de aankoopbon of een ander aankoopbewijs om de garantieperiode te bepalen.
  - Uw naam, adres en een telefoonnummer waar u overdag bereikbaar bent.

#### hp-distributiecentrum

Ga als volgt te werk als u HP PSC-software, een exemplaar van de gedrukte naslaghandleiding, een installatieposter of onderdelen die u zelf kunt vervangen, wilt bestellen.

- In de V.S. of Canada belt u (208) 323 2551.
- Ga naar de volgende website:
  - https://warp2.external.hp.com/Driver/dr\_country\_select.asp

## index

#### А

aantal exemplaren 4 instellen 20 Afdrukken enveloppen 12 kettingpapier (banier), tips voor laden 16 afdrukken zelftestrapport 32 annuleren kopiëren 26 scannen 29 selectieknop 4

#### В

Banierpapier tips voor laden 16 bedieningspaneel functies 3 scannen vanaf 28 Bedieningspaneel, venster instellen, leeshoek 44 taal instellen 43 bedieningspaneel, venster 3 weergavesnelheid 38 Briefkaarten, laden 13, 15

#### С

Contrast bedieningspaneel, venster 44 contrast fotokleuren verbeteren 21

#### D

declaration of conformity 55

#### Е

Enveloppen laden 12

#### F

fabrieksinstellingen herstellen 38 wijzigen voor kopiëren 22 foto's kopie verbeteren 21 kopiëren 22 fotomodus-verbeteringen 22 Fotopapier van 101,6 x 152,4 mm (4 x 6 inch) laden 14, 15 Fotopapier, laden 14, 15

#### G

Garantie service 57 uitbreiden 57 verklaring 58 garantie 61 glasplaat reinigen 31 Η Hagaki-kaarten formaat 49 laden 15 Help 1 herstellen, fabrieksinstellingen 38 hp director 5–7 hp psc terugzenden voor service 58 hp psc, software 5 hp-distributiecentrum 66 HP-galerie voor foto- en beeldbewerking 28 HP-klantenondersteuning 61 HP-papier, tips voor laden 15

#### Ι

ink cartridges, zie inktpatronen Inkjet-papier, laden 15 Inktcassettes bestellen 71

inktpatronen beschermer 33 bewaren 33 reinigen 36 uitlijnen 36 vervangen 34 inktpatroonbeschermer 33 inleiding op de Director 5 Installatie aanvullende informatie 41 Instellen leeshoek 44 taal en land 43 instellen aantal exemplaren 20 PowerSave-modus 38 weergavesnelheid 38 weergavevertraging 39 Instellingen land en taal 43 instellingen foto kopiëren 22 kleurintensiteit van kopie 21 kopie donkerder maken 21 kopie opslaan 22 kopieerkwaliteit 20 kopieerkwaliteit Best 20 kopieerkwaliteit Normaal 20 kopieerkwaliteit Snel 20 kopieersnelheid 20 lichter maken, kopie 21 PowerSave-modus 38 standaardkopieerinstellingen 22 tekstverbetering 21 vergroten, kopie 20 verkleinen, kopie 20 weergavesnelheid 38 weergavevertraging 39 Instellingen aanpassen leeshoek 44 instellingen aanpassen kopiëren 22 intensiteit van kleurenkopie 21

#### K

Kettingpapier tips voor laden 16 klantenondersteuning 61 klep, binnenkant reinigen 31 kleur

intensiteit van kopie 21 knoppen annuleren 4 bedieningspaneel 3 Exemplaren (1-99) 4, 20 kwaliteit 4, 20 scannen starten 4.28 kopie donkerder maken 21 kopieerkwaliteit Best 20 kopieerkwaliteit Normaal 20 kopieerkwaliteit Snel 20 kopiëren donkerder maken 21 een poster maken 24 foto 22 instellen, aantal exemplaren 20 kleurintensiteit 21 knoppen 3 kopieën maken 19 kwaliteit 4, 20 lichter maken 21 meerdere exemplaren op een pagina 23 Op pagina passen 23 origineel 23 snelheid 20 speciale kopieertaken 22 standaardinstellingen 22 standaardinstellingen wijzigen 22 stoppen 26 T-shirt transfer 25 verbeteringen 21 vergroten 20 verkleinen 20 kwaliteit 20 L Labels laden 15 Laden briefkaarten 13, 15 enveloppen 12 fotopapier 14, 15 Hagaki-kaarten 15 origineel op glasplaat 9 papier 10 papierformaat instellen 17 papiersoort wijzigen 16 tips 14 lamp, powersave-modus 38

Land instellen 43

Leeshoek, instellen 44
les

functies van het bedieningspaneel 3 licht, powersave-modus 38 lichter of donkerder maken, kopieën 21

#### Μ

menu's kopieerinstellingen 26 onderhoud 39 rapporten afdrukken 39

#### 0

onderhoud binnenkant klep reinigen 31 buitenkant reinigen 32 fabrieksinstellingen herstellen 38 glasplaat reinigen 31 Inktpatronen reinigen 36 inktpatronen vervangen 34 patronen uitlijnen 36 tijd voor powersave-modus 38 zelftestrapport 32 ondersteuningsdiensten 61 Op pagina passen 23 Opnieuw installeren, software 46 opslaan, gescande afbeelding 28 Originelen op de glasplaat plaatsen 9 originelen meerdere exemplaren 23 overheidsvoorschriften 53 overzicht van de Director 5

#### P

Papier aanbevolen 10 formaat instellen 17 laden 10 soort wijzigen 16 standaardformaat voor kopiëren wijzigen 16 tips voor laden 14–16 Papierformaat, wijzigen voor kopiëren 16 Papierlade, laden 10 patronen contactpunten reinigen 36 uitlijnen 36 vervangen 34 plaatsen inktpatronen 34 poster

kopiëren 24 PowerSave-modus instellen 38 Problemen oplossen, software verwijderen en opnieuw installeren 46 R rapporten zelftest 32 reinigen binnenkant klep 31 buitenkant 32 glasplaat 31 inktpatronen 36 inktpatroon, contactpunten 36 S scannen andere bestemming 28 knoppen 3 stoppen 29 vanaf bedieningspaneel 28 snel aan de slag gebruiken met een computer 5 wat u moet weten over de Director 5 Software verwijderen en opnieuw installeren 46 software inleiding 5 specificaties 49 standaardinstellingen fabrieksinstellingen herstellen 38 wijzigen voor kopiëren 22 stoppen kopiëren 26 scannen 29 strijkpatroon voor T-shirt 25

### Т

Taal instellen 43 tekst verbeteren 21 telefoonnummers 61 telefoonnummers, ondersteuningsdiensten 61 tijd voor powersave-modus 38 Transparanten aanbevolen soorten 10 tips voor laden 14 T-shirt transfer laden 15 T-shirt, strijkpatroon 25

#### U

uitlijnen, patronen 36 Uitvoerlade 16 verlengstuk 12 USB-kabel, installatie 44

#### V

verbeteringen 21 vergroten, kopie 20, 23 verklaring van conformiteit 55 verkleinen, kopie 20, 23 Verwijderen, software 46

#### W

weergavesnelheid, instellen 38 weergavevertraging, instellen 39 Wenskaarten, laden 15

#### Ζ

zelftestrapport 32

# onderdelen bestellen

Informatie over het bestellen van onderdelen voor de hp psc 2100 series.

| afdrukmaterialen<br>bestellen | Als u afdrukmaterialen wilt bestellen, zoals HP Premium Inkjet Paper,<br>HP Premium Inkjet Transparency Film, HP Iron-On T-shirt Transfer-papier of<br>HP Greeting Cards, gaat u als volgt te werk: |  |
|-------------------------------|----------------------------------------------------------------------------------------------------|--|
|                               | <ul> <li>Voor bestellingen in de V.S. en Canada gaat u naar<br/>www.hpshopping.com.</li> </ul>                                                                                                    |  |
|                               | • Voor bestellingen in andere landen gaat u naar www.hpshopping.com.                                                                                                    |  |
|                               | Kies other countries en klik vervolgens op OK om hpshopping.com te verlaten.                                                                                                    |  |
|                               | Vanaf deze website kunt u naar hpshopping.com gaan voor uw specifieke taal of regio.                                                                                                    |  |
| inktcassettes<br>bestellen    | In de volgende tabel wordt aangegeven welke inktcassettes geschikt zijn<br>voor de hp psc 2100 series. Aan de hand van deze informatie kunt u<br>bepalen welke inktcassette u moet bestellen.       |  |

| inktcassettes          | np-bestelnummer                    |
|------------------------|------------------------------------|
| HP zwarte inktcassette | nr. 56, zwarte inktcassette, 19 ml |
| HP zwarte inktcassette | nr. 27, zwarte inktcassette, 10 ml |
| HP-kleureninktcassette | nr. 57, kleureninktcassette, 17 ml |
| HP-fotokleurcassette   | nr. 58, kleureninktcassette, 17 ml |
| HP-driekleurencassette | nr. 28, kleureninktcassette, 8 ml  |

Als u een Internet-aansluiting hebt, gaat u voor meer informatie naar de website van HP op:

http://www.officejetsupport.com

## het hp psc-informatiecentrum

In dit informatiecentrum vindt u alles wat u nodig hebt voor een optimaal gebruik van uw HP PSC.

- Technische ondersteuning
- Onderdelen en bestelinformatie
- Projecttips
- Tips voor het uitbreiden van uw product

www.officejetsupport.com

© 2002 Hewlett-Packard Company

Gedrukt in de Verenigde Staten, Mexico, Duitsland, Singapore of China.

# \*C8644-90217\* \*C8644-90217\*

C8644-90217